**IPC Series** 

## PANEL-PC S1000 Series Core i7, DC input 15", XGA, PCI x 2 / 17", SXGA, PCI x 2 **User's Manual**

CONTEC CO.,LTD.

# **Check Your Package**

Thank you for purchasing the CONTEC product.

The product consists of the items listed below.

Check, with the following list, that your package is complete. If you discover damaged or missing items, contact your retailer. If you use driver & utility software set, download it form the CONTEC's Web site.

Product Configuration List

|   | Model Name           | Panel Size | Memory | CPU    | Storage | OS     | Slot    |
|---|----------------------|------------|--------|--------|---------|--------|---------|
| А | PT-S1000HXP2-DC7000  | 15"        | 4GB    | Option | Option  | Option | PCI x 2 |
| В | PT-S1000XSXP2-DC7000 | 17"        | 4GB    | Option | Option  | Option | PCI x 2 |

| Configuration                  | A    | В    | Configuration               | A B       |       |  |
|--------------------------------|------|------|-----------------------------|-----------|-------|--|
| Name                           | Pcs. | Pcs. | Name                        | Pcs. Pcs. |       |  |
| 1. Panel-PC                    | 1    |      | 9. Screws to fix slot cover |           | 6     |  |
| 2. Waterproof packing          | 1    |      | 10. Slot cover              |           | 2     |  |
| 3. Cable Tie 1                 | 1    |      | 11. Serial Number Label     |           | 1     |  |
| 4. Low-profile PCI card spacer | 1    |      | 12. Warranty Certificate    |           | 1     |  |
| 5. Cable Tie 2                 | 1    |      | 13. IPC Precaution List     |           | 1     |  |
| 6. Screws to fix HDD           | 4    |      | 14. Product Guide           |           | 1     |  |
| 7. Mounting bracket            | 10   | 12   | 15. CPU Fan                 | inst      | alled |  |
| 8. Power supply connector set  |      |      |                             |           |       |  |
| Housing                        | 1    |      |                             |           |       |  |
| Contact                        | 4    |      |                             |           |       |  |

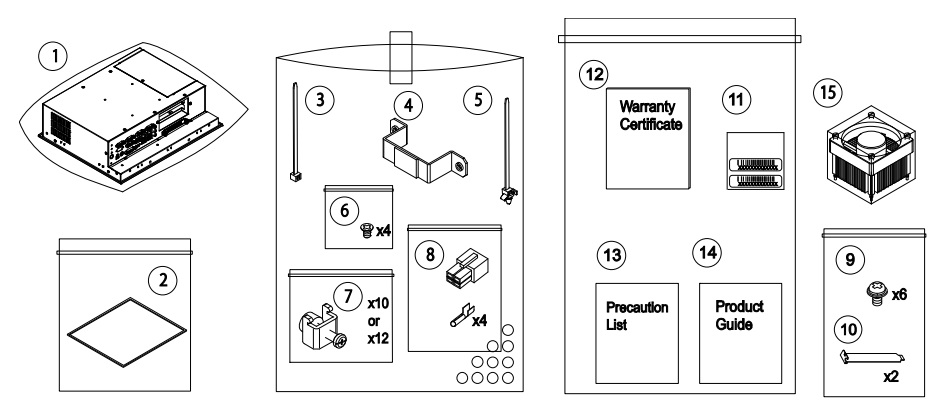

If you need product manual, driver & utility software set, download it form the CONTEC's Web site.

## Copyright

Copyright 2014 CONTEC Co., Ltd. All Rights Reserved.

No part of this document may be copied or reproduced in any form by any means without prior written consent of CONTEC Co., Ltd.

CONTEC Co., Ltd. makes no commitment to update or keep current the information contained in this document.

The information in this document is subject to change without notice.

All relevant issues have been considered in the preparation of this document. Should you notice an omission or any questionable item in this document, please feel free to notify CONTEC Co., Ltd.

Regardless of the foregoing statement, CONTEC assumes no responsibility for any errors that may appear in this document or for results obtained by the user as a result of using this product.

## Trademarks

Intel, Intel Atom, Intel Core and Celeron are registered trademarks of Intel Corporation. MS, Microsoft and Windows are trademarks of Microsoft Corporation. Other brand and product names are trademarks of their respective holder.

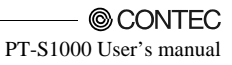

## **Table of Contents**

| Check Your Package | i  |
|--------------------|----|
| Copyright          | ii |
| Trademarks         | ii |
| Table of Contents  |    |
| Table of Contents  |    |

#### 1. INTRODUCTION

| About the Product         | 1 |
|---------------------------|---|
| Features                  | 1 |
| Supported OS              | 1 |
| Customer Support          | 2 |
| Web Site                  | 2 |
| Limited One-Year Warranty | 2 |
| How to Obtain Service     | 2 |
| Liability                 | 2 |
| Safety Precautions        | 3 |
| Safety Information        | 3 |
| Caution                   | 3 |

### 2. SYSTEM REFERENCE

| Specification             | 7  |
|---------------------------|----|
| Power Management Features | 11 |
| Power Requirements        | 11 |
| Power Consumption         | 11 |
| Physical Dimensions       | 12 |

#### 3. HARDWARE SETUP

| Before Using the Product for the First Time1 | 3  |
|----------------------------------------------|----|
| Iardware Setup 1                             | 4  |
| Attaching the HDD 1                          | 4  |
| Attaching the FG1                            | 5  |
| Fastening the Cable                          | 5  |
| Hardware Setup                               | 6  |
| Installation Requirements 1                  | 7  |
| PCI Card Installation1                       | 9  |
| Replace Fan                                  | 22 |
| Replace Fan Filter                           | 22 |

#### 4. EACH COMPONENT FUNCTION

23

1

7

13

| Component Name                      | 23 |
|-------------------------------------|----|
| Component Function                  | 24 |
| LED: POWER, HDD                     | 24 |
| DC Power Input Connector : DC-IN    | 24 |
| Power switch: POWER SW              | 25 |
| Reset switch: RESET SW              | 25 |
| Line out Interface: LINE OUT        | 25 |
| Line in Interface: LINE IN          | 25 |
| Mic in Interface: MIC               | 25 |
| USB 3.0 Ports: USB 3.0              | 25 |
| USB 2.0 Ports: USB 2.0              | 25 |
| Giga bit-Ethernet: LAN A-B          | 26 |
| Serial Port Interface: SERIAL A - D | 27 |
| Expansion slots                     | 29 |
| DVI-D Interface: DVI-D              | 30 |
| Display Interface : VGA             | 31 |
| HDMI Interface: HDMI                | 32 |
| Serial-ATA: S-ATA                   | 33 |
|                                     |    |

### 5. BIOS SETUP

| Introduction                |    |
|-----------------------------|----|
| Starting Setup              |    |
| Using Setup                 |    |
| Getting Help                |    |
| In Case of Problems         |    |
| A Final Note about Setup    |    |
| Main Menu                   |    |
| Setup Items                 |    |
| Main                        |    |
| Advanced                    |    |
| PCI Subsystem Settings      | 41 |
| ACPI Settings               |    |
| CPU Configuration           |    |
| SATA Configuration          |    |
| PCH-FW Configuration        | 45 |
| AMT Configuration           | 46 |
| USB Configuration           | 47 |
| Super I/O Configuration     |    |
| Serial Port 1 Configuration |    |
| Serial Port 2 Configuration |    |
| Serial Port 3 Configuration | 51 |
| Serial Port 4 Configuration |    |
| H/W Monitor                 | 53 |
| Smart Fan                   |    |

35

| Smart Fan Mode Configuration    |  |  |
|---------------------------------|--|--|
| Option Rom Policy               |  |  |
| CPU PPM Configuration           |  |  |
| Chipset                         |  |  |
| PCH-IO Configuration            |  |  |
| USB Configuration61             |  |  |
| PCH Azalia Configuration62      |  |  |
| System Agent (SA) Configuration |  |  |
| Graphics Configuration          |  |  |
| LCD Control                     |  |  |
| NB PCIe Configuration67         |  |  |
| Memory Configuration            |  |  |
| Boot                            |  |  |
| Security                        |  |  |
| Save & Exit                     |  |  |
| POST Beep                       |  |  |

#### 6. APPENDIX

| Memory Map                               | 73 |
|------------------------------------------|----|
| I/O Port Addresses                       | 74 |
| Interrupt Level List                     | 75 |
| POST Codes                               | 76 |
| SERIAL I/O Address and Register Function | 79 |
| Watch-Dog-Timer                          |    |
| Battery                                  |    |

7. LIST OF OPTIONS

#### 91

73

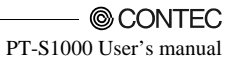

## 1. Introduction

## **About the Product**

This product is available in the following 2 models:

- 15" LCD panel mount type with 2-PCI slots supporting 3<sup>rd</sup> Generation Intel ® Core<sup>TM</sup> Processors PT-S1000HXP2-DC7000 (15-inch touch panel, LCD (XGA), Memory 4GB, 2 PCI slots, Option: CPU / OS / 2.5-inch HDD / Power supply)
- 17" LCD panel mount type with 2-PCI slots supporting 3<sup>rd</sup> Generation Intel ® Core<sup>TM</sup> Processors PT-S1000XSXP2-DC7000 (17-inch touch panel, LCD (SXGA), Memory 4GB, 2 PCI slots, Option: CPU / OS / 2.5-inch HDD / Power supply)

### Features

- Based on Ivy Bridge branded as 3<sup>rd</sup> Generation Intel® Core<sup>TM</sup> Processors The platform with higher performance provides further experience against heavy CPU loading for various industrial scenes.

- CONTEC's reliable design

Industrial design contributes to various uses under severe conditions, such as high temperature ( $50^{\circ}$ C), low temperature ( $0^{\circ}$ C), vibration (1.5G) and shock (10G).

- Remote power management function to reduce operation tasks

This product supports remote wake-up by LAN or Serial. It provides your system with high usability under your own network.

- Rich interfaces USB3.0 x 4 USB2.0 x 2 1000BASE-T x 2 Serial x 4 DVI-D, VGA, HDMI Audio 2.5-inch SATA drive bay

PCI x 2

- A wide range of power supplies

It can be used in a variety of power environments, 10.8 - 31.2VDC.

- Touch panel enables keyboard-less operation.

These products have analog touch panel enabling mouse emulation using driver software.

### **Supported OS**

Windows 7 Professional

## **Customer Support**

CONTEC provides the following support services for you to use CONTEC products more efficiently and comfortably.

### Web Site

| Japanese | http://www.contec.co.jp/  |
|----------|---------------------------|
| English  | http://www.contec.com/    |
| Chinese  | http://www.contec.com.cn/ |

Latest product information

CONTEC provides up-to-date information on products. CONTEC also provides product manuals and various technical documents in the PDF.

Free download

You can download updated driver software and differential files as well as sample programs available in several languages.

For product information

Contact your retailer if you have any technical question about a CONTEC product or need its price, delivery time, or estimate information.

## **Limited One-Year Warranty**

CONTEC products are warranted by Contec Co., Ltd. to be free from defects in material and workmanship for up to one year from the date of purchase by the original purchaser.

Repair will be free of charge only when this device is returned freight prepaid with a copy of the original invoice and a Return Merchandise Authorization to the distributor or the CONTEC group office, from which it was purchased.

This warranty is not applicable for scratches or normal wear, but only for the electronic circuitry and original products. The warranty is not applicable if the device has been tampered with or damaged through abuse, mistreatment, neglect, or unreasonable use, or if the original invoice is not included, in which case repairs will be considered beyond the warranty policy.

## How to Obtain Service

For replacement or repair, return the device freight prepaid, with a copy of the original invoice. Please obtain a Return Merchandise Authorization number (RMA) from the CONTEC group office where you purchased before returning any product.

\* No product will be accepted by CONTEC group without the RMA number.

## Liability

The obligation of the warrantor is solely to repair or replace the product. In no event will the warrantor be liable for any incidental or consequential damages due to such defect or consequences that arise from inexperienced usage, misuse, or malfunction of this device.

PT-S1000 User's manual

## **Safety Precautions**

Understand the following definitions and precautions to use the product safely.

## **Safety Information**

This document provides safety information using the following symbols to prevent accidents resulting in injury or death and the destruction of equipment and resources. Understand the meanings of these labels to operate the equipment safely.

| ▲ DANGER  | DANGER indicates an imminently hazardous situation which, if not avoided, will result in death or serious injury.                        |
|-----------|----------------------------------------------------------------------------------------------------|
| ▲ WARNING | WARNING indicates a potentially hazardous situation which, if not avoided, could result in death or serious injury.                      |
| A CAUTION | CAUTION indicates a potentially hazardous situation which, if not avoided, may result in minor or moderate injury or in property damage. |

## Caution

Handling Precautions

#### A WARNING-

- Always check that the power supply is turned off before connecting or disconnecting power cables.
- Procedures that could result in serious injury or loss of human life should never be performed from a touch panel. Use system design methods that can guard against input errors.
- Do not modify the product.
- Always turn off the power before inserting or removing circuit boards or cables.
- This product is not intended for use in aerospace, space, nuclear power, medical equipment, or other applications that require a very high level of reliability. Do not use the product in such applications.
- If using this product in applications where safety is critical such as in railways, automotive, or disaster prevention or security systems, please contact your retailer.
- Do not attempt to replace the battery as inappropriate battery replacement poses a risk of explosion.
- For battery replacement, contact your retailer as it must be performed as a process of repair.
- When disposing of a used battery, follow the disposal procedures stipulated under the relevant laws and municipal ordinances.

#### A CAUTION

- Do not use or store this product in a location exposed to high or low temperature that exceeds range of specification or susceptible to rapid temperature changes.
  - Example:

- Exposure to direct sun

- In the vicinity of a heat source
- Do not use this product in extremely humid or dusty locations. It is extremely dangerous to use this product with its interior penetrated by water or any other fluid or conductive dust. If this product must be used in such an environment, install it on a dust-proof control panel, for example.
- Avoid using or storing this product in locations subject to shock or vibration that exceeds range of specification.
- Do not use this product in the vicinity of devices that generate strong magnetic force or noise. Such products will cause this product to malfunction.
- Do not use or store this product in the presence of chemicals.
- To clean this product, wipe it gently with a soft cloth dampened with either water or mild detergent.
   Do not use chemicals or a volatile solvent, such as benzene or thinner, to prevent pealing or discoloration of the paint.
- This product's case may become hot. To avoid being burned, do not touch that section while this product is in operation or immediately after turning off the power. Avoid installation in a location where people may come into contact with that section.
- CONTEC does not provide any guarantee for the integrity of data on storage.
- Always disconnect the power cable from the receptacle before connecting or disconnecting any connector.
- To prevent corruption of files, always shutdown the OS before turning off this product.
- CONTEC reserves the right to refuse to service a product modified by the user.
- In the event of failure or abnormality (foul smells or excessive heat generation), unplug the power cord immediately and contact your retailer.
- To connect with peripherals, use a grounded, shielded cable.
- Do not use any sharp-pointed object such as a mechanical pencil to touch the touch panel. Doing so may scratch the touch panel, resulting in malfunctions.
- Do not subject the touch panel to shock as doing so may break it.
- When the surface or frame of the touch panel has become dirty, wipe it with neutral detergent. Do not wipe the touch panel with thinner, alcohol, ammonia, or a strong chlorinated solvent. Use a protective sheet (available as an option) if the touch panel is used where it can easily collect dust and dirt.
- It is a characteristic of analog touch panels that their resistance may vary with changes to the ambient environment (temperature and humidity) and with their own aging, resulting in the deviation of the detection point. If this is the case, calibrate the touch panel again to re-set calibration data.
- LCD may have a few bright spots that are always on or a few black spots that are always off. Color irregularity may also occur depending on the viewing angle. This however is due to the structural characteristics of the LCD; therefore, it is not a product fault.
- Burn-in on TFT Display

"Burn-in" may occur if the same display is retained for a long time. Avoid this by periodically switching the display so that the same display is not maintained for a long time.

\* Burn-In : Phenomenon characterized by a TFT display as a result of long-time display of the same screen where a shadow-like trace persists because electric charge remains in the LCD element even after the patterns are changed.

- 2.5-inch HDD slot does not support hot plugging. 2.5-inch HDD cannot be removed or inserted while the power is on. Do not remove or install 2.5-inch HDD or connect to 2.5-inch HDDs while the unit is turned on. This product may malfunction or cause a failure.
- Component Life:
  - (1) Battery---The internal calendar clock and CMOS RAM are backed by a Lithium primary battery. The backup time at a temperature of 25°C with the power disconnected is 7 years or more.
  - (2) Touch panel--- The operating lifetime of the touch panel is at least 36 millions touches (as tested by mechanical touching under 250g of force at a rate of two presses per second).
  - (3) LCD backlight--- Display brightness decreases over time with use. The operating lifetime of the backlight is 50,000 hours (the time until the brightness is lowered to 50% of the initial value).
  - (4) CPU Fan---  $50,000h (40^{\circ}C)$
  - (5) System Fan--- 110,000h (40°C)

\* Replacement of expendables is handled as a repair (there will be a charge).

\* Component life is not guaranteed value but only referential value.

#### FCC PART 15 Class A Notice

#### NOTE

This equipment has been tested and found to comply with the limits for a Class A digital device, pursuant to part 15 of the FCC Rules. These limits are designed to provide reasonable protection against harmful interference when the equipment is operated in commercial environment. This equipment generates, uses, and can radiate radio frequency energy and, if not installed and used in accordance with the instruction manual, may cause harmful interference to radio communications. Operation of this equipment in a residential area is likely to cause harmful interference at his own expense.

#### WARNING TO USER

 $Change \ or \ modifications \ not \ expressly \ approved \ the \ manufacturer \ can \ void \ the \ user's \ authority \ to \ operate \ this \ equipment.$ 

## 2. System Reference

## Specification

| Table 2.1. | Functional | Specification |
|------------|------------|---------------|
|------------|------------|---------------|

| Model PT-S1000HXP2-DC7000 PT-S1000XSXP2-I |                     | PT-S1000XSXP2-DC7000                                                                                                    |                              |  |
|-------------------------------------------|---------------------|----------------------------------------------------------------------------------------------------|------------------------------|--|
| Assembly type Panel mounted               |                     |                                                                                                    |                              |  |
| CPU                                       |                     | [Recommended]<br>Core i7-3610QE 3.30GHz<br>[Available]<br>Core i5-3610ME 2.70GHz<br>Core i3-3120ME 2.40GHz<br>Celeron 1020E 2.20GHz       |                              |  |
| Chipset                                   |                     | Intel® QM77                                                                                                    |                              |  |
| BIOS                                      |                     | BIOS (mfd. by AMI)                                                                                                    |                              |  |
| Memory                                    |                     | 4GB ( 204pin SO-DIMM x 2), DDR3-1333/1600, Option: +4GB                                                                                   |                              |  |
| Graphic                                   | Controller          | Intel® HD4000 (Built in Intel® Core™ Processor)                                                                                           |                              |  |
|                                           | Video RAM           | Main memory shared                                                                                                    |                              |  |
|                                           | Video BIOS          | 64KB(C0000H-CFFFFH)                                                                                                    |                              |  |
| LCD type                                  | LCD type            | 15-inch, XGA(1024 x 768)         17-inch, SXGA(1280 x 1024)           TFT color LCD, 16,770,000 colors         17-inch, SXGA(1280 x 1024) |                              |  |
| Touch papel                               | Backlight           | 2049 - 2048                                                                                                    |                              |  |
| rouch panel                               | Resolution          | Emulated in 1024 x 768 mode                                                                                                    | Emulated in 1280 x 1024 mode |  |
|                                           | Detection<br>method | Resistive film analog type                                                                                                    |                              |  |
|                                           | Connection          | Internal USB port                                                                                                    |                              |  |

| 1 abit 2.2          | . Interface     |                                                                                            |  |  |
|---------------------|-----------------|--------------------------------------------------------------------------------------------|--|--|
|                     | Model           | PT-S1000HXP2-DC7000<br>PT-S1000XSXP2-DC7000                                                |  |  |
|                     | DUTED           |                                                                                            |  |  |
| External DVI-D      |                 | 1 port (29-pin DVI-1 connector),                                                           |  |  |
| display             |                 | 1,920 x 1,200 (Max.)                                                                       |  |  |
| output              |                 | 16,770,000 colors                                                                          |  |  |
| (only one           |                 | for DVI-D only                                                                             |  |  |
| choice)             | HDMI            | 1 port (19-pin HDMI Type A connector)                                                      |  |  |
|                     |                 | 1,920 x 1,200 (Max.)                                                                       |  |  |
|                     |                 | 16,770,000 colors                                                                          |  |  |
|                     | 100             | for HDMI1.4b                                                                               |  |  |
|                     | VGA             | 1 port (15-pin VGA connector)                                                              |  |  |
|                     |                 | 2,048 x 1,536 (Max.)                                                                       |  |  |
| 4 1:                |                 |                                                                                            |  |  |
| Audio               |                 | LINE-OUT x 1 / 3.5-phi mini jack                                                           |  |  |
|                     |                 | LINE-IN x 1/3.5-phi mini jack                                                              |  |  |
|                     |                 | MIC-IN x 1 / 3.5-phi mini jack                                                             |  |  |
| a : 1 4 m 4         |                 | HD Audio compliant                                                                         |  |  |
| Serial ATA          | 1               | 2.5-inch SATA HDD Drive Bay x 1 (Option: +1 Drive Bay)                                     |  |  |
| 7 4 3 7             | T/D             | Corresponding to serial ATA 3.0 standard port                                              |  |  |
| LAN                 | 1/F             | KJ-45 x 2 @ 1000BASE-T/100BASE-TX/10BASE-T (Wake On LAN support)                           |  |  |
|                     | Controller      | Intel © 82579LM (LAN1), Intel © 82583V (LAN2)                                              |  |  |
| USB                 |                 | USB 3.0 x 4 / USB 2.0 x 2                                                                  |  |  |
| Serial              |                 | 9-pin DSUB (male) x 3 @ RS-232C (general-purpose) / SERIAL PORT1,2,3                       |  |  |
|                     |                 | 9-pin DSUB (male) x 1 @ RS-232C/422/485 (general-purpose) / SERIAL PORT4                   |  |  |
|                     |                 | Baud rate: 50 - 115,200bps                                                                 |  |  |
| PS/2 Keybo          | oard & Mouse    | Yes                                                                                        |  |  |
| General-purpose I/O |                 | Option                                                                                     |  |  |
| Hardware            | monitoring      | Monitoring CPU temperature, board temperature, power voltage                               |  |  |
| Watch dog           | timer           | Software programmable, 255 level (1sec - 255 sec), Causes a reset upon time-out.           |  |  |
| Real-time of        | clock           | QM77 integrated, The real-time clock is accurate within $\pm 3$ minutes (@ 25°C) per month |  |  |
|                     |                 | Litihum backup battery life: 7 years or more                                               |  |  |
| Expansion           | board slot      | PCI slot x 2                                                                               |  |  |
|                     |                 | Usable board dimension                                                                     |  |  |
|                     |                 | : 185 mm (Max.)                                                                            |  |  |
| Power Mar           | nagement        | Power management setup via BIOS, Power On by Ring / Wake On LAN,                           |  |  |
|                     | 1               | Supports ACPI Power management                                                             |  |  |
| Power               | Power supply    | 12 - 24VDC                                                                                 |  |  |
| supply              | connector       | Use a DC power cable shorter than 3m.                                                      |  |  |
| -                   | Current         | 12VDC: 16.1A (Max.)                                                                        |  |  |
|                     | consumption     | 24VDC: 7.9A (Max.)                                                                         |  |  |
|                     | Expansion board | +12V: 1A,                                                                                  |  |  |
|                     | power supply    | +5V: 2A,                                                                                   |  |  |
|                     | capacity        | +3.3V: 1A,                                                                                 |  |  |
|                     |                 | -12V: 0.5A,                                                                                |  |  |
|                     |                 | -5V: Not supplied                                                                          |  |  |
| 1                   | External device | USB2.0 +5V : 1.0A (500mA x 2)                                                              |  |  |
|                     | power supply    | USB3.0 +5V : 3.6A (900mA x 4)                                                              |  |  |
|                     | capacity        |                                                                                            |  |  |

#### Table 2.2. Interface

| М                       | odel                                | PT-S1000HXP2-DC7000<br>PT-S1000XSXP2-DC7000                                                                                                    |  |
|-------------------------|-------------------------------------|----------------------------------------------------------------------------------------------------|--|
| Operating ten           | nperature                           | 0 - 50°C (0 - 45°C when using 1000BASE-T)<br>Please refer to chapter 3, "Installation Requirements" for required conditions.                                                   |  |
| Storage temp            | erature                             | -10 - 60°C                                                                                                    |  |
| Operating hu            | midity                              | 10 - 90%RH (No condensation)                                                                                                    |  |
| Floating dust           | particles                           | Not to be excessive                                                                                                    |  |
| Corrosive gas           |                                     | None                                                                                                    |  |
| Water / Dust            | proof                               | IP65 (front panel only)                                                                                                    |  |
| Noise<br>resistance     | Line noise                          | AC line / ±2kV, using power supply LDA100W-24 (COSEL)<br>Signal line/±1kV (IEC61000-4-4 Level 3, EN61000-4-4 Level 3)                                                          |  |
|                         | Static<br>electricity<br>resistance | Contact discharge / ±4kV (IEC61000-4-2 Level 2, EN61000-4-2 Level 2),<br>Atmospheric discharge / ±8kV (IEC61000-4-2 Level 3, EN61000-4-2 Level 3)                              |  |
| X7-1                    | 2                                   | When HDD is turned on: 10 - 50Hz/0.5G<br>25 min. each in x, y, and z directions<br>(JIS C60068-2-6-compliant, IEC60068-2-6-compliant)                                          |  |
| Vibration<br>resistance | Sweep<br>resistance                 | When HDD is turned off :<br>10 - 57Hz/semi-amplitude 0.15 mm 57 - 150Hz/1.5G<br>40 min. each in x, y, and z directions<br>(JIS C 60028-2-6-compliant, IEC 60068-2-6-compliant) |  |
| Impact resistance       |                                     | 10G, half-sine shock for 11 ms in x, y, and z directions<br>(JIS C60068-2-27-compliant, IEC68-2-27-compliant)                                                                  |  |
| Grounding               |                                     | Class D grounding, SG-FG / continuity                                                                                                    |  |

 Table 2.3.
 Installation Environment Requirements

Table 2.4. Display Optical Specifications

| Parameter                         | Condition        |                      | PT-S1000HXP2-DC7000    |                      | PT-S1000XSXP2-DC7000  |                       |        |
|-----------------------------------|------------------|----------------------|------------------------|----------------------|-----------------------|-----------------------|--------|
|                                   |                  |                      |                        | Min.                 | Typ.                  | Min                   | Тур    |
| Visual angle                      |                  | $\phi = 180^{\circ}$ |                        | 140deg               | 150deg                | 140deg                | 150deg |
| (vertical)                        | CR=10            | $\phi=0^{\circ}$     | Display.<br>Monochrome | 20deg                | 10deg                 | 20deg                 | 10deg  |
| Visual angle<br>(horizontal)      |                  | $\phi = +90^{\circ}$ |                        | 70deg                | 80deg                 | 70deg                 | 80deg  |
|                                   |                  | φ= -90°              |                        | 70deg                | 80deg                 | 70deg                 | 80deg  |
| Surface brightness<br>(at center) | Display in white |                      | 320cd/m <sup>2</sup>   | 400cd/m <sup>2</sup> | 280 cd/m <sup>2</sup> | 350 cd/m <sup>2</sup> |        |

\* "Surface brightness" represents a numerical value per display. The expected brightness through a touch panel is about 80% lower than the above value.

Contrast ratio (CR) = Brightness at screen center with white displayed Brightness at screen center with black displayed

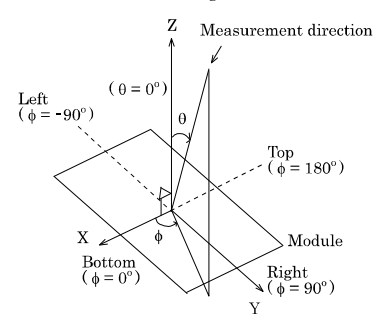

Figure 2.1. Definition of viewable range

#### **A** CAUTION

The above optical specification data shows optical characteristics of the liquid crystal in the display; the data does not represent the actual view on the display or its viewing angles.

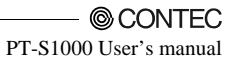

## **Power Management Features**

- Support both ACPI (Advanced Configuration and Power Interface) and legacy (APM) power management.
- ACPI v2.0 compliant
- APM v1.2 compliant
- Support hardware automatic wake-up

## **Power Requirements**

Your system requires a clean, steady power source for reliable performance of the high frequency CPU on the product, the quality of the power supply is even more important. For the best performance makes sure your power supply provides a range of 10.8 V minimum to 31.2 V maximum DC power source.

## **Power Consumption**

For typical configurations, the CPU card is designed to operate with at least a 60W power supply. The power supply must meet the following requirements:

- Rise time for power supply: 2 ms - 30 ms

The following table lists the power supply's tolerances for DC voltages:

#### Table 2.5.DC voltage tolerance

| DC Voltage   | Acceptable Tolerance |
|--------------|----------------------|
| + 12 - 24VDC | + 10.8 - 31.2VDC     |

## **Physical Dimensions**

PT-S1000HXP2-DC7000

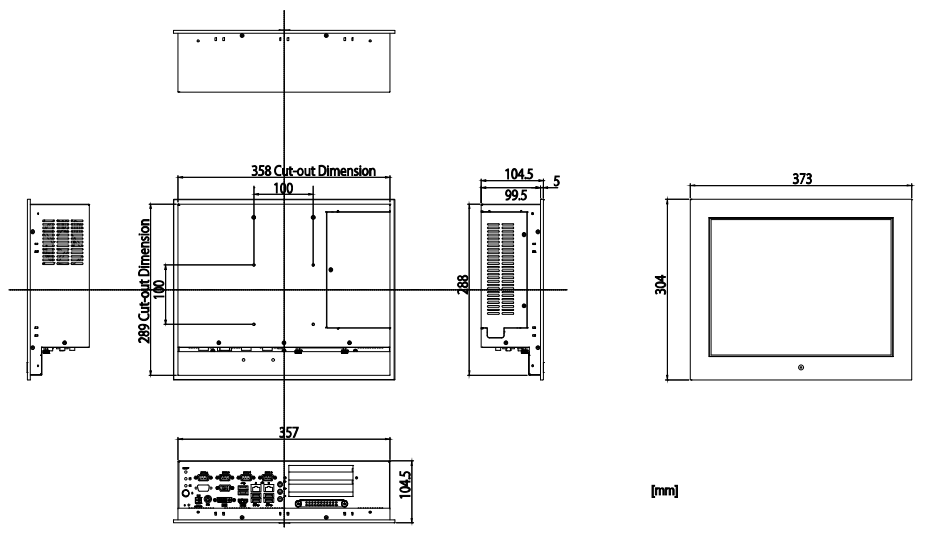

Figure 2.2. Physical Dimensions (PT-S1000HXP2-DC7000)

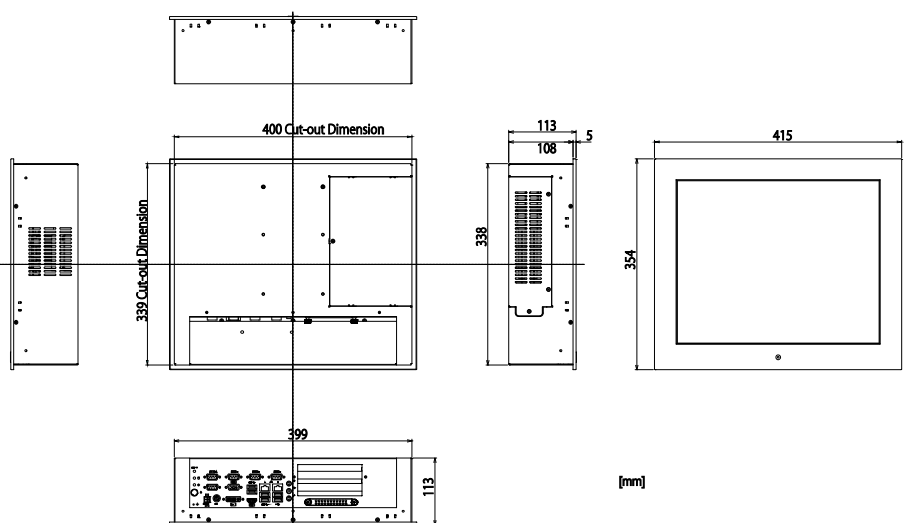

PT-S1000XSXP2-DC7000

Figure 2.3. Physical Dimensions (PT-S1000XSXP2-DC7000)

## 3. Hardware Setup

## Before Using the Product for the First Time

Follow the next steps to set up this product:

| STEP1 | By referring to the information in this chapter, install, connect and set this product.                                                                                                    |
|-------|----------------------------------------------------------------------------------------------------|
| STEP2 | Connect cables.<br>Connect the cable of necessary external devices, such as keyboard and a mouse, to this product using appropriate cables.                                                                                                   |
| STEP3 | Turn on the power.<br>After verifying that you have correctly followed steps 1 and 2, turn on the power.<br>If you find any abnormality after turning on the power, turn it off and check to see if the<br>setup has been performed properly. |
| STEP4 | Set up BIOS.<br>By referring to Chapter 5, set up BIOS. This setup requires a keyboard.                                                                                                    |
|       | <ul><li>*1Before using this product, be sure to execute "LOAD SETUP DEFAULTS" to initialize<br/>the BIOS settings to their default values.<br/>(See Chapter 5, "Main Menu.")</li></ul>                                                        |
| A CAU | JTION                                                                                                    |

Be sure to connect the keyboard and mouse to it before turning the power on for the first time.

## Hardware Setup

- Before you start, be sure that the power is turned off.
- Remove only those screws that are explained. Do not move any other screw.

### Attaching the HDD

- (1) Remove the hard disk bracket from the main body.
- (2) Attach the hard disk to the hard disk bracket and secure it by tightening the four screws.
- (3) Insert the hard disk bracket with the hard disk attached into the main body, and secure it by tightening the screws.

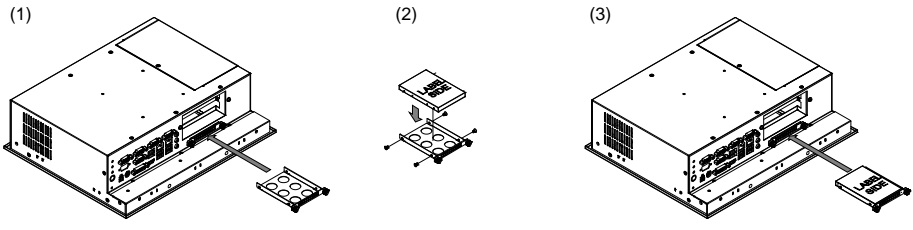

#### Figure 3.1. Attaching the HDD

#### **A** CAUTION

- Insert the Hard disk face up.
- Screw holes may be damaged if screws are tightened with a torque greater than the specified torque. The specified tightening torque is 3 - 3.5kgf·cm.

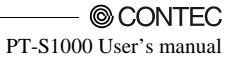

### Attaching the FG

(1) Use screws to attach the FG.

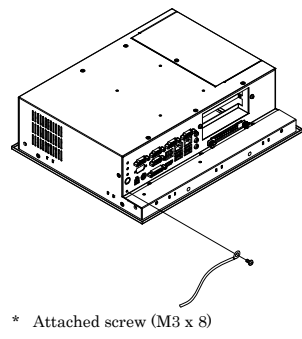

Figure 3.2. Attaching the FG

#### A CAUTION

The FG pin of this product is connected to the GND signal of the DC power connector (DC-IN). Note that the connection cannot be cut off.

Screw holes may be damaged if screws are tightened with a torque greater than the specified torque. The specified tightening torque is 5 - 6kgf·cm.

### **Fastening the Cable**

This product comes with cable ties for fixing cables.

Fastening the PS2, Audio Cable

Use the cable ties appropriately to fasten cables and fix it by using the hole on a chassis.

Fastening the USB, HDMI Cable

Use the cable ties appropriately to fasten cables.

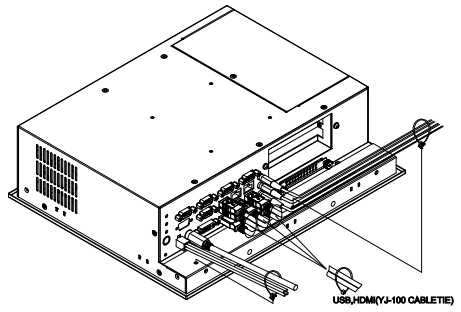

Figure 3.3. Attaching the cable ties

### Hardware Setup

(1) Cut out a panel according to the following dimensions to mount the main unit.

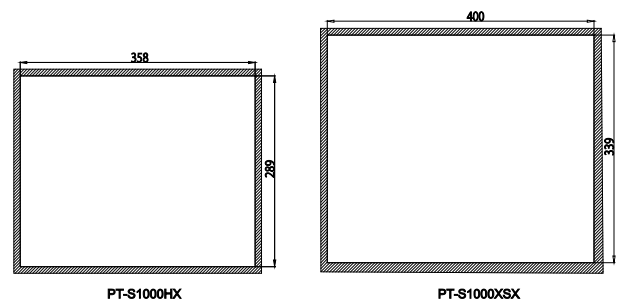

\* Panel thickness range 1.6 - 7mm [mm]

Figure 3.4. Dimensions of Panel Opening

(2) Place the waterproof packing in the groove on the front face of the main body and insert the main body into the panel from the external side.

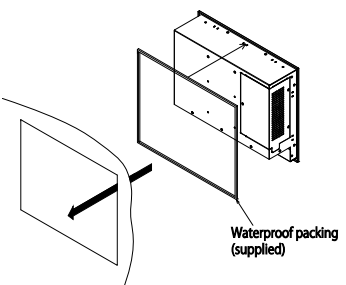

Figure 3.5. Attaching the waterproof packing

(3) Hold the attachment fittings from the inside of the panel.

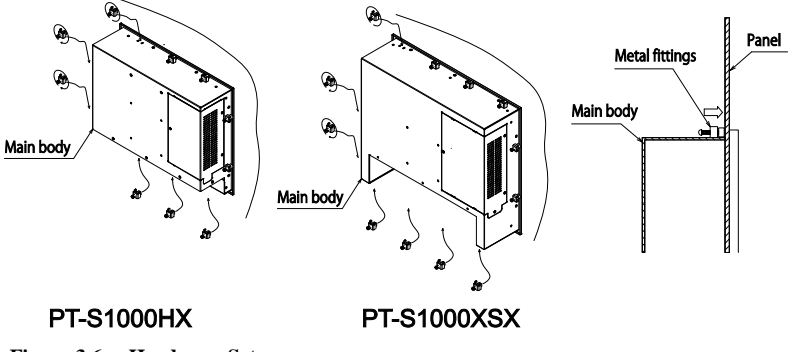

Figure 3.6. Hardware Setup

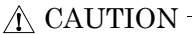

Screw holes may be damaged if screws are tightened with a torque greater than the specified torque. The specified tightening torque is 5 - 6kgf·cm.

When using VESA standard 100mm mounting holes

The main body has mounting holes according to VESA standard 100mm. When using a VESA standard 100mm stand or the like, attach it as shown the following figure.

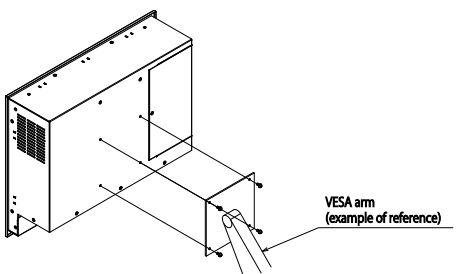

Figure 3.7. Installation of VESA metal fittings

### **Installation Requirements**

Be sure that the ambient temperature is within the range specified in the installation environment requirement by making space between the product and device that generates heat or exhaust air.

Installed angle which is recommended 45°

Installed angle of this product which is recommended is 0 - 45°. Except for that, the temperature specification of this product might not be filled.

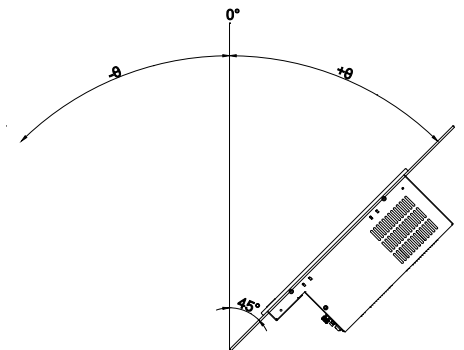

Figure 3.8. Installed angle which is recommended

#### **A** CAUTION

Note that even though the ambient temperature is within the specified range, an operational malfunction may occur if there is other device generating high heat; the radiation will influence the product to increase its temperature.

Distances between this product and its vicinity

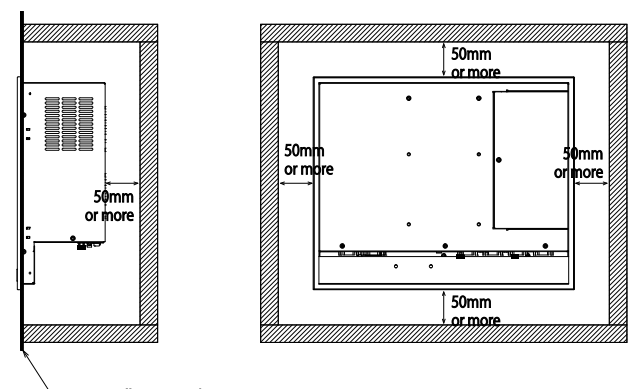

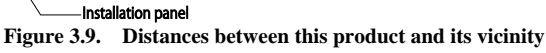

#### **A** CAUTION

Do not install this product into the fully-sealed space except the case in which the internal temperature is adjustable by equipment such as air conditioner. Troubles such as operational malfunctions could be occurred by the temperature increase caused by long-term usage.

Ambient temperature

In this product, the ambient temperature is decided from the multiple measurement points as shown below. When making use of the product, the air current should be adjusted to prevent that all the temperatures measured at the measurement points exceed the specified temperature.

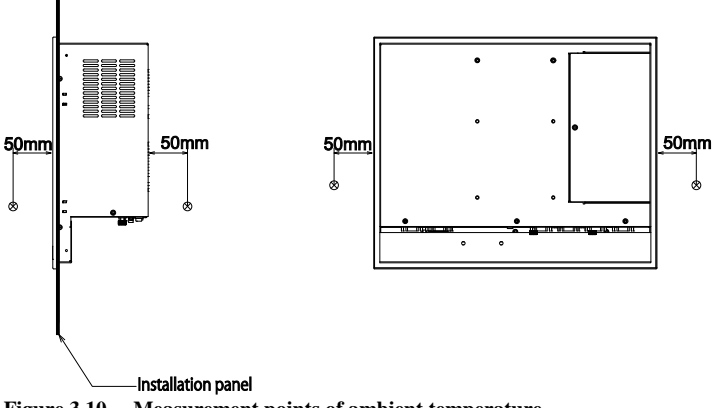

Figure 3.10. Measurement points of ambient temperature

### **PCI Card Installation**

- (1) Be sure the power is turned off.
- (2) Remove the top cover.

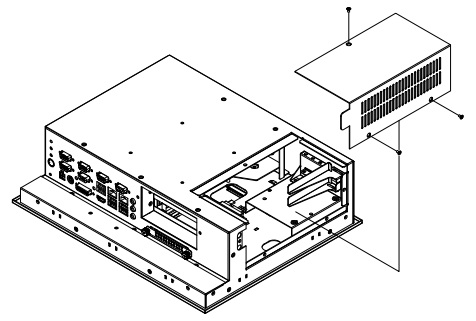

#### Figure 3.11. Remove the top cover

(3) Remove the brace base with PCI card brace.

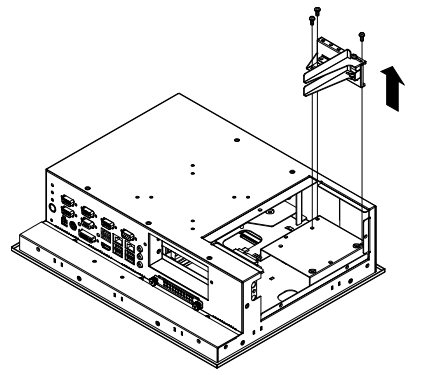

Figure 3.12. Remove the brace base with PCI card brace

(4) Let brace base and PCI card brace separate and install brace base by using 3 screws.

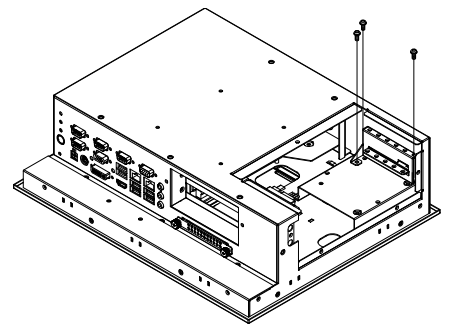

#### Figure 3.13. Hold brace base

(5) Insert PCI card into the slot and fasten it with screws.

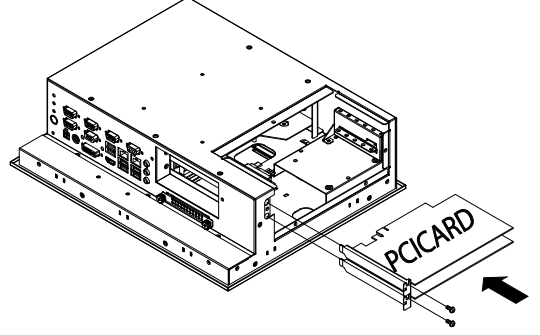

#### Figure 3.14. Insert PCI card

(6) Make sure carefully that PCI card has been secured in the slot. Fix PCI card stably by brace and screw.

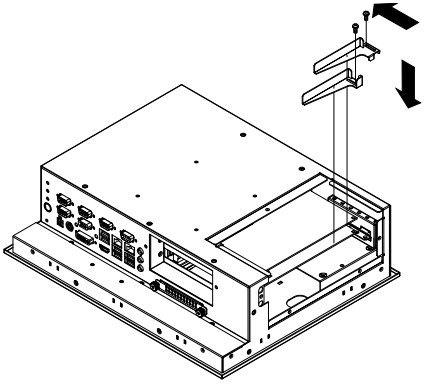

Figure 3.15. Fix PCI card

(7) Replace the cover.

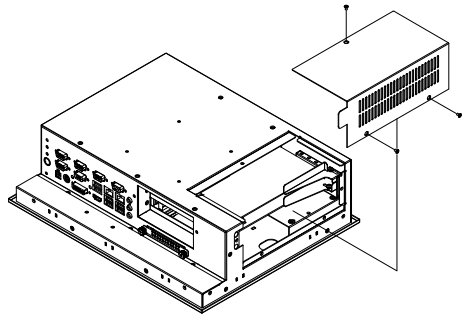

Figure 3.16. Replace the cover.

The location of brace base

Brace base can be installed to 2 locations. Select one according to the size of your PCI card.

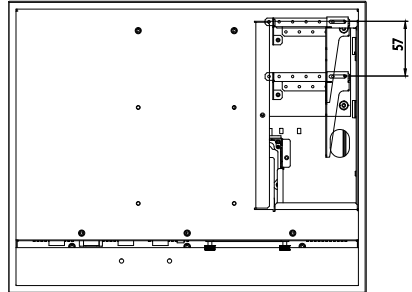

Figure 3.17. The locaction of brace base

The Installation of low-profile PCI card

Use attached spacer for installing low-profile PCI card.

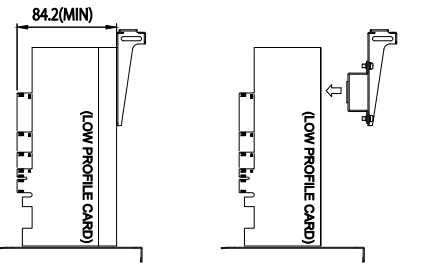

Figure 3.18. The installation of low-profile PCI card

### **Replace Fan**

- (1) Be sure the power is turned off.
- (2) Remove the top cover.
- (3) Replace Fan.

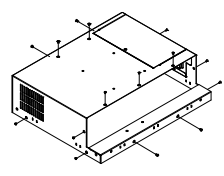

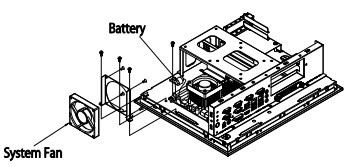

Figure 3.19. Replace Fan

### **Replace Fan Filter**

- (1) Be sure the power is turned off.
- (2) Remove the top cover.
- (3) Replace Fan filter.

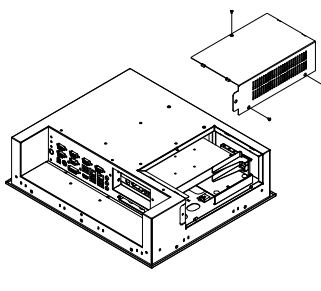

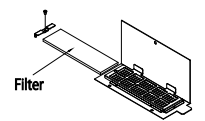

Figure 3.20. Replace Fan Filter

## 4. Each Component Function

## **Component Name**

- Front view

- Bottom view

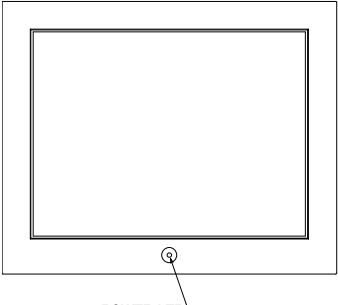

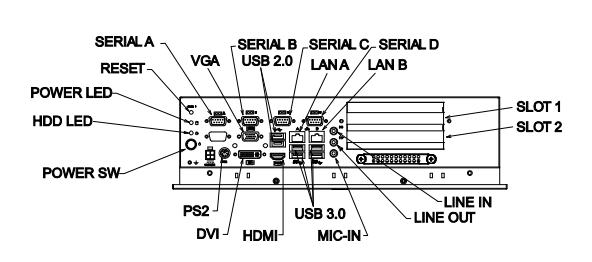

POWER-LED

| Figure 4.1. | Component Name |
|-------------|----------------|
|-------------|----------------|

| Name           | Function                                                    |
|----------------|-------------------------------------------------------------|
| POWER SW       | Power switch                                                |
| RESET SW       | Reset switch                                                |
| POWER LED      | Power ON LED                                                |
| HDD LED        | HDD access LED                                              |
| DC-IN          | DC power input connector                                    |
| LINE OUT       | Line out (\$3.5 PHONE JACK)                                 |
| LINE IN        | Line in (ø3.5 PHONE JACK)                                   |
| MIC IN         | Mic in (\$3.5 PHONE JACK)                                   |
| USB 3.0        | USB 3.0 port connector x 4                                  |
| USB 2.0        | USB 2.0 port connector x 2                                  |
| PS2            | PS2 Keyboard / Mouse connector (6pin female)                |
| LAN A, B       | Ethernet 1000BASE-T/100BASE-TX/10BASE-T RJ-45 connector x 2 |
| SERIAL A, B, C | RS232C connector (9pin D-SUB/male) x 3                      |
| SERIAL D       | RS232C / 422 / 485 connector (9pin D-SUB/male) x 1          |
| Slot 1, 2      | PCI card slot 1, 2                                          |
| DVI            | Digital Display (29pin female)                              |
| VGA            | Analog Display (15pin female)                               |
| HDMI           | HDMI Type A connector (19pin male)                          |
| HDD            | 2.5" SATA HDD slot                                          |

## **Component Function**

### **LED: POWER, HDD**

There are 2 LEDs in front of this product.

#### Table 4.2. Display Contents of LED

| LED name  | State       | Display contents                                 |
|-----------|-------------|--------------------------------------------------|
| POWER LED | OFF         | Indicates that this product is switched off.     |
|           | ON (Green)  | Indicates that this product is switched on.      |
| HDD LED   | ON (Orange) | Indicates that the HDD device is being accessed. |

### **DC Power Input Connector : DC-IN**

To supply the power, always use the power supply listed below.

| Rated input voltage    | : 12 - 24VDC                          |
|------------------------|---------------------------------------|
| Range of input voltage | : 10.8 - 31.2VDC                      |
| Power capacity         | : 12V 16.1A or more, 24V 7.9A or more |

#### Table 4.3. DC Power Connector

| Connector type | 9360-04P (mfd. by ALEX) |             |
|----------------|-------------------------|-------------|
|                | Pin No.                 | Signal name |
|                | 1                       | GND         |
|                | 2                       | GND         |
|                | 3                       | 12 - 24V    |
|                | 4                       | 12 - 24V    |

Applicable connector on the connector side

: 9357-04(mfd. by ALEX) or 5557-04R (mfd. by MOLEX) Housing

Contact : 4256T2-LF(AWG18-24) (mfd. by ALEX) or 5556 (AWG18-24) (mfd. by MOLEX)

Applicable connector on the connector side

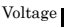

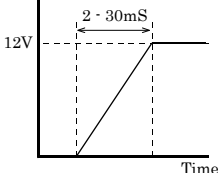

Time

Figure 4.2. Graph of Rise Time of Power Supply

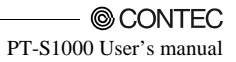

## Power switch: POWER SW

POWER SW is provided.

### **Reset switch: RESET SW**

RESET SW is provided.

## Line out Interface: LINE OUT

A line output connector is provided. You can plug a headphone or amplifier-integrated speakers into this connector.

## Line in Interface: LINE IN

A line input connector is provided. You can plug an audio output device into this connector.

## Mic in Interface: MIC

A MIC input connector is provided. You can plug a microphone into this connector.

Audio driver

The audio driver is required to use the microphone input and line output interfaces. Install the appropriate audio driver for your OS from the CONTEC's Web site.

## USB 3.0 Ports: USB 3.0

This product is equipped with 4 ports for USB 3.0 interface.

Table 4.4. USB 3.0 Connector

|  | Pin No. | Function | Pin No. | Function |
|--|---------|----------|---------|----------|
|  | 1       | USB_VCC  | 5       | RX-      |
|  | 2       | USB-     | 6       | RX+      |
|  | 3       | USB+     | 7       | GND      |
|  | 4       | USB_GND  | 8       | TX-      |
|  |         |          | 9       | TX+      |

### USB 2.0 Ports: USB 2.0

This product is equipped with 2 ports for USB 2.0 interface.

#### Table 4.5. USB 2.0 Connector

|  | Pin No. | Function |
|--|---------|----------|
|  | 1       | USB_VCC  |
|  | 2       | USB-     |
|  | 3       | USB+     |
|  | 4       | USB_GND  |

#### PS/2 Keyboard / Mouse

This product is equipped with 1 MINI DIN connector for PS/2 keyboard / mouse.

|  | Pin No. | Function |
|--|---------|----------|
|  | 1       | KB Data  |
|  | 2       | MS Data  |
|  | 3       | GND      |
|  | 4       | +5VSB    |
|  | 5       | KB Clk   |
|  | 6       | MS Clk   |

#### Table 4.6. PS/2 Connector

### Giga bit-Ethernet: LAN A-B

This product is equipped with 2 ports for giga bit.

- Network type
- : 1000BASE-T/100BASE-TX/10BASE-T : 1000M/100M/10M bps
- Transmission speedMax. network path length
- Controller
- : 100m/segment : 82579LM (LAN-A) / 82583V (LAN-B)

#### Table 4.7. Giga bit-Ethernet Connector

|     | Pin No. | Function   |            |
|-----|---------|------------|------------|
|     |         | 100BASE-TX | 1000BASE-T |
| LAN | 1       | TX+        | TRD+(0)    |
|     | 2       | TX-        | TRD-(0)    |
|     | 3       | RX+        | TRD+(1)    |
|     | 4       | N.C.       | TRD+(2)    |
|     | 5       | N.C.       | TRD-(2)    |
|     | 6       | RX-        | TRD-(1)    |
|     | 7       | N.C.       | TRD+(3)    |
|     | 8       | N.C.       | TRD-(3)    |

LEDs for display of network statuses:

Right LED:Link LEDNormal connection::Green ON, Operation: Green BlinkingLeft LED::10M: Off, 100M:Green, 1000M: Orange

#### LAN drivers

Install the appropriate LAN driver for your OS from the CONTEC's Web site

#### ▲ CAUTION

If you want to use WOL function, please select "Enable" at the item "Enable PME" of OS driver setting.

## Serial Port Interface: SERIAL A - D

#### SERIAL A,B,C,D

The product has 4 ports of RS-232C compliant serial ports supporting up to a baud rate of 115,200bps with a 16-byte transmission-dedicated data buffer and a 16-byte reception-dedicated data buffer. You can use "Chapter 5 BIOS Setup" to configure an I/O address, interrupt and unused state for each of the ports independently. (The same I/O address and IRQ cannot be shared with any other device.) Please refer to "Chapter 6 I/O Port Addresses" for more information on I/O address and register function.

Serial D additionaly support RS422 / 485. Please change jumper settings according to next section when you use RS422 / 485.

|        |             | 1         |
|--------|-------------|-----------|
| SERIAL | I/O address | Interrupt |
| А      | 260h - 267h | IRQ 11    |
| В      | 268h - 26Fh | IRQ 10    |
| С      | 2F8h - 2FFh | IRQ 3     |
| D      | 3F8h - 3FFh | IRQ 4     |

Table 4.8. SERIAL A, B, C, D I/O Addresses and Interrupts

#### Table 4.9. Serial Port (A, B, C Connector)

| Connector used on the                                                                                                    |             | 9-pin D-SUB (MALE)  |           |
|----------------------------------------------------------------------------------------------------|-------------|---------------------|-----------|
| product                                                                                                    |             |                     |           |
| $ \bigcirc \begin{array}{c} 1 & 5 \\ \circ & \circ & \circ & \circ \\ 6 & 9 \end{array} $ No.4-40UNC<br>Inch screw<br>threads |             |                     | 3         |
| Pin No.                                                                                                    | Signal name | Meaning             | Direction |
| 1                                                                                                    | CD          | Carrier detect      | Input     |
| 2                                                                                                    | RD          | Received data       | Input     |
| 3                                                                                                    | TD          | Transmitted data    | Output    |
| 4                                                                                                    | DTR         | Data terminal ready | Output    |
| 5                                                                                                    | GND         | Signal ground       |           |
| 6                                                                                                    | DSR         | Data set ready      | Input     |
| 7                                                                                                    | RTS         | Request to send     | Output    |
| 8                                                                                                    | CTS         | Clear to send       | Input     |
| 9                                                                                                    | RI          | Ring indicator      | Input     |

| Connector us                                                                                                    | ed on       | 9-pin D-SUB (MALE) |             |             |
|----------------------------------------------------------------------------------------------------|-------------|--------------------|-------------|-------------|
| the produ                                                                                                    | the product |                    |             |             |
| $ \bigcirc \begin{array}{c} 1 & 5 \\ 0 & 0 & 0 & 0 \\ 0 & 0 & 0 & 0 \\ 6 & 9 \end{array} $ No.4-40UNC<br>Inch screw<br>threads |             |                    |             |             |
| Pin No.                                                                                                    | Signa       | l name             | Signal name | Signal name |
|                                                                                                    | RS232C      |                    | RS422       | RS485       |
| 1                                                                                                    | CD          |                    | TX-         | Data-       |
| 2                                                                                                    | RD          |                    | TX+         | Data+       |
| 3                                                                                                    | TD          |                    | RX+         | N.C.        |
| 4                                                                                                    | DTR         |                    | RX-         | N.C.        |
| 5                                                                                                    | GND         |                    | GND         | GND         |
| 6                                                                                                    | DSR         |                    | N.C.        | N.C.        |
| 7                                                                                                    | RTS         |                    | N.C.        | N.C.        |
| 8                                                                                                    | CTS         |                    | N.C.        | N.C.        |
| 9                                                                                                    | RI          |                    | N.C.        | N.C.        |

 Table 4.10.
 Serial Port (D Connector)

#### RS-422 / RS-485 specifications

Serial port D

- Transmission method: RS-422-/RS-485-compliant asynchronous serial transmission
- Baud rate: 50 to 115,200bps(programmable)
- Signal extensible distance: 1.2km (Max.)
- Termination : 120ohm

Table 4.11. Serial D jumper settings

|     | RS232C                                                                                                    | RS422                                                                                                    | RS485                                                                                                    |
|-----|----------------------------------------------------------------------------------------------------|----------------------------------------------------------------------------------------------------|----------------------------------------------------------------------------------------------------|
| JP1 | $     \begin{array}{cccc}       2 & 6 \\       \hline       0 & 0 & 0 \\       \hline       1 & 5 \\       \end{array} $     | $ \begin{array}{cccccccccccccccccccccccccccccccccccc$                                                                                | $ \begin{array}{cccccccccccccccccccccccccccccccccccc$                                                                      |
| JP2 | $ \begin{array}{cccccccccccccccccccccccccccccccccccc$                                                                        | $ \begin{array}{cccccccccccccccccccccccccccccccccccc$                                                                                |                                                                                                    |
| JP3 | $     \begin{array}{cccc}       2 & 6 \\       \hline       0 & 0 & 0 \\       0 & 0 & 0 \\       1 & 5 \\     \end{array} $ | $\begin{array}{c c} 2 & 6 \\ \hline \bigcirc \bigcirc \bigcirc \bigcirc \\ \bigcirc \bigcirc \bigcirc \bigcirc \\ 1 & 5 \end{array}$ | $\begin{array}{ccc} 2 & 6 \\ \hline \bigcirc & \bigcirc & \bigcirc \\ \bigcirc & \bigcirc & \bigcirc \\ 1 & 5 \end{array}$ |

### **Expansion slots**

It has two expansion slots for the implementation of PCI bus type borad.

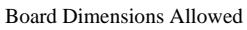

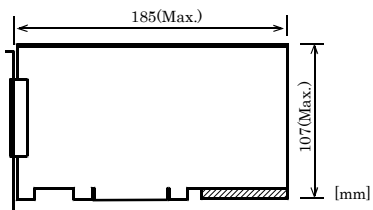

PCI bus board

#### Figure 4.3. Expansion Board Dimensions

#### ▲ CAUTION -

- A board that uses the back of the board edge connector (the shaded area in the figure) may not be mounted.
- The PCI bus slot is for 32 bit. Operational tests are not performed for the dual purpose boards for 64bit / 32bit such as ADAPTEC 39160SCSI board or Intel Pro1000/MT network board.
### **DVI-D Interface: DVI-D**

A DVI-D interface is provided. You can use it to connect a digital-type monitor. The connector is named DVI (DVI-I 29-pin connector).

#### A CAUTION -

Analog RGB signal is not provided.

#### Table 4.12. DVI Connector

| Connector used on the product                                                                                                    |           |             | DVI-I 29 p | in              |         |                |
|----------------------------------------------------------------------------------------------------|-----------|-------------|------------|-----------------|---------|----------------|
| $\begin{array}{c} 1 \\ \hline \end{array} \\ \hline \end{array} \\ $ \\ \hline \end{array} \\ \hline \end{array} \\ \\ \hline \end{array} \\ \hline \end{array} \\ \hline \end{array} \\ \hline  \\ \hline \end{array} \\ \hline \end{array} \\ \hline \end{array} \\ \hline \end{array} \\ \hline \end{array} \\ \hline \end{array} \\ \hline \end{array}  \\ \hline \end{array} \\ \hline \end{array}  \\ \hline \end{array}  \\ \hline \end{array} \\ \hline \end{array} \\ \\ \end{array} \\ \hline \end{array} \\ \\ \end{array} \\ \hline \end{array} \\ \\ \end{array}  \\ \hline  \\ \hline \end{array} \\ \\ \hline \end{array}  \\ \hline  \\ \hline \end{array} \\ \\ \\ \hline \end{array}  \\ \hline  \\ \hline  \\ \hline  \\ \hline \end{array} \\ \\ \\ \end{array}  \\ \hline  \\ \hline  \\ \hline \end{array}  \\ \\  \\ \\ \end{array}  \\  \\  \\  \\ \\ \end{array}  \\  \\ |           |             |            |                 |         |                |
| Pin No.                                                                                                    | Sig<br>na | gnal<br>1me | Pin No.    | Signal<br>name  | Pin No. | Signal<br>name |
| 1                                                                                                    | DA'       | TA2-        | 13         | N.C.            | C1      | N.C.           |
| 2                                                                                                    | DA        | ΓA2+        | 14         | +5V             | C2      | N.C.           |
| 3                                                                                                    | DA<br>SHI | TA2<br>ELD  | 15         | GND             | C3      | N.C.           |
| 4                                                                                                    | N         | .C.         | 16         | HPD             | C4      | N.C.           |
| 5                                                                                                    | N         | .C.         | 17         | DATA0-          | C5      | GND            |
| 6                                                                                                    | DDC       | CLK         | 18         | DATA0+          |         |                |
| 7                                                                                                    | D.<br>DA  | DC<br>ATA   | 19         | DATA0<br>SHIELD |         |                |
| 8                                                                                                    | N         | .C.         | 20         | N.C.            |         |                |
| 9                                                                                                    | DA'       | TA1-        | 21         | N.C.            |         |                |
| 10                                                                                                    | DA'       | ГА1+        | 22         | DATA0<br>SHIELD |         |                |
| 11                                                                                                    | DA<br>SHI | TA1<br>ELD  | 23         | CLK+            |         |                |
| 12                                                                                                    | N         | .C.         | 24         | CLK-            |         |                |

Display driver

Install the appropriate display driver for your OS from the CONTEC's Web site.

### **Display Interface : VGA**

Connector for display connection is provided. Connector name is VGA(HD-SUB 15P).

| Connector type                                        | HD-S        | UB 15 pin (F | EMALE)      |  |
|-------------------------------------------------------|-------------|--------------|-------------|--|
| $ \begin{array}{cccccccccccccccccccccccccccccccccccc$ |             |              |             |  |
| Pin No.                                               | Signal name | Pin No.      | Signal name |  |
| 1                                                     | RED         | 9            | +5V         |  |
| 2                                                     | GREEN       | 10           | GND         |  |
| 3                                                     | BLUE        | 11           | N.C.        |  |
| 4                                                     | N.C.        | 12           | DDCDATA     |  |
| 5                                                     | GND         | 13           | HSYNC       |  |
| 6                                                     | GND         | 14           | VSYNC       |  |
| 7                                                     | GND         | 15           | DDCCLK      |  |
| 8                                                     | GND         |              |             |  |

#### Table 4.13. Display Connector

Display driver

Install the appropriate display driver for your OS from the CONTEC's Web site.

### HDMI Interface: HDMI

HDMI interface is provided. You can use it to connect a digital-type monitor. The connector is named HDMI (HDMI 19-pin connector).

| Table 4.14. H | <b>IDMI</b> Connector |
|---------------|-----------------------|
|---------------|-----------------------|

| Connector used on |                 | HDMI 19 nin  |         |                |
|-------------------|-----------------|--------------|---------|----------------|
| the product       |                 | iibai 15 pii |         |                |
|                   |                 |              |         |                |
| Pin No.           | Signal<br>name  |              | Pin No. | Signal<br>name |
| 1                 | DATA2+          |              | 11      | CLK<br>SHIELD  |
| 2                 | DATA2<br>SHIELD |              | 12      | CLK-           |
| 3                 | DA              | TA2-         | 13      | GND            |
| 4                 | DA'             | TA1+         | 14      | N.C.           |
| 5                 | DATA1<br>SHIELD |              | 15      | SCL            |
| 6                 | DA              | TA1-         | 16      | SDA            |
| 7                 | DA'             | TA0+         | 17      | GND            |
| 8                 | DATA0<br>SHIELD |              | 18      | +5V            |
| 9                 | DA              | TA0-         | 19      | HPD            |
| 10                | CLK+            |              |         |                |

Display driver

Install the appropriate display driver for your OS from the CONTEC's Web site.

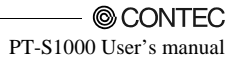

### Serial-ATA: S-ATA

It has serial-ATA-3.0-compliant controller.

2.5-inch SATA HDD can be connected to an onboard connector.

#### Table 4.15. SATA Connector

| Connector us<br>on the produ | sed<br>uct | SATA connector |         |             |  |
|------------------------------|------------|----------------|---------|-------------|--|
| זממתמתמת                     |            |                | נסססססס |             |  |
|                              |            | PC15           | PC1     | S7 S1       |  |
| Pin No.                      |            | Signal name    | Pin No. | Signal name |  |
| PC1                          |            | N.C.           | S1      | GND         |  |
| PC2                          |            | N.C.           | S2      | TX+         |  |
| PC3                          |            | N.C.           | S3      | TX-         |  |
| PC4                          |            | GND            | S4      | GND         |  |
| PC5                          |            | GND            | S5      | RX-         |  |
| PC6                          |            | GND            | S6      | RX+         |  |
| PC7                          |            | +5V            | S7      | GND         |  |
| PC8                          |            | +5V            |         |             |  |
| PC9                          |            | +5V            |         |             |  |
| PC10                         |            | GND            |         |             |  |
| PC11                         |            | GND            |         |             |  |
| PC12                         |            | GND            |         |             |  |
| PC13                         |            | +12V           |         |             |  |
| PC14                         |            | +12V           |         |             |  |
| PC15                         |            | +12V           |         |             |  |

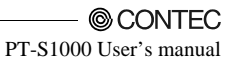

# 5. BIOS Setup

## Introduction

This chapter discusses American Megatrends Inc.'s Setup program built into the FLASH ROM BIOS. The Setup program allows users to modify the basic system configuration. This special information is then stored in FLASH ROM so that it retains the Setup information when the power is turned off.

The rest of this chapter is intended to guide you through the process of configuring your system using Setup.

## **Starting Setup**

The BIOS is immediately activated when you first power on the computer. The BIOS reads the system information contained in the FLASH ROM and begins the process of checking out the system and configuring it. When it finishes, the BIOS will seek an operating system on one of the disks and then launch and turn control over to the operating system.

While the BIOS are in control, the Setup program can be activated in one of two ways:

- 1 By pressing <Del> or <F2> immediately after switching the system on, or
- 2 By pressing the <Del> or <F2> key when the following message appears briefly at the screen during the POST (Power On Self-Test).

```
Press <DEL> or <F2> to enter setup.
```

If the message disappears before you respond and you still wish to enter Setup, restart the system to try again by turning it OFF then ON. Restart can be initiated by pressing the <Ctrl>, <Alt>, and <Delete> keys simultaneously.

### **Using Setup**

In general, you use the arrow keys to highlight items, press <Enter> to select, use the Page Up and Page Down keys to change entries, press <F1> for help and press <Esc> to quit. The following table provides more detail about how to navigate in the Setup program using the keyboard.

| Key         | Function                                                                                            |
|-------------|----------------------------------------------------------------------------------------------------|
| Up Arrow    | Move to the previous item                                                                           |
| Down Arrow  | Move to the next item                                                                               |
| Left Arrow  | Move to the item on the left (menu bar)                                                             |
| Right Arrow | Move to the item on the right (menu bar)                                                            |
| ESC         | Main Menu: Quit without saving changes<br>Submenus: Exit Current page to the next higher level menu |
| Move Enter  | Move to the item you desired                                                                        |
| + key       | Increase the numeric value or make changes                                                          |
| - key       | Decrease the numeric value or make changes                                                          |
| F1 key      | General help on Setup navigation keys                                                               |
| F2 key      | Load previous settings                                                                              |
| F3 key      | Load the optimized defaults                                                                         |
| F4 key      | Save all settings changes to the FLASH ROM and exit                                                 |

Table 5.1. Using Setup

#### **Getting Help**

Press F1 to pop up a small help window that describes the appropriate keys to use and the possible selections for the highlighted item. To exit the Help Window press <Esc> key again.

### In Case of Problems

If it is not possible to boot the computer after system settings have been changed and saved during setup, this product will need to be repaired. The best advice is to only alter settings which you thoroughly understand. To this end, we strongly recommend that you avoid making any changes to the chipset defaults. These defaults have been carefully chosen by both AMI and your systems manufacturer to provide the absolute maximum performance and reliability. If chipset settings are changed even slightly, it may become necessary to repair the unit.

### A Final Note about Setup

The information in this chapter is subject to change without notice.

## Main Menu

Once you enter the AMI BIOS Setup Utility, the Main Menu will appear on the screen. Use the arrow keys to select among the items and press <Enter> to accept and enter the sub-menu.

| Main Advanced Chi   | pset Boot | Security | Save & Exit         |                               |
|---------------------|-----------|----------|---------------------|-------------------------------|
| SIOS Information    |           |          |                     | Set the Date. Use Tab to      |
| BIOS Vendor         |           |          | American Megatrends | switch between Date elements. |
| Core Version        |           |          | 4.6.5.3             |                               |
| Compliency          |           |          | UEFI 2.3: PI 1.2    |                               |
| Project Type        |           |          | PT-S1000xx Series   |                               |
| Project Version     |           |          | 0M77xxxx            |                               |
| Build Date and Time |           |          | MM/DD/YYYY HH:MM:SS |                               |
| System Date         |           |          | [Sun MM/DD/YYYY]    |                               |
| System Time         |           |          | [HH:MM:SS]          |                               |
| Access Level        |           |          | Administrator       | →←: Select Screen             |
|                     |           |          |                     | ↑↓: Select Item               |
|                     |           |          |                     | Enter: Select                 |
|                     |           |          |                     | +/-: Change Opt.              |
|                     |           |          |                     | F1: General Help              |
|                     |           |          |                     | F2: Previous Values           |
|                     |           |          |                     | F3: Optimized Defaults        |
|                     |           |          |                     | F4: Save & Exit               |
|                     |           |          |                     | ESC: Exit                     |
|                     |           |          |                     |                               |
|                     |           |          |                     |                               |
|                     |           |          |                     |                               |
|                     |           |          |                     |                               |

Figure 5.1. Main Manu

#### **Setup Items**

The main menu includes the following main setup categories.

- Main

Use this menu to check basic system configuration, and to change system date.

- Advanced Use this menu to set detailed function available for your system.

```
- Chipset
Use this menu to specify settings related to the chipset used.
```

- Boot Use this menu to specify the boot settings.

- Security Use this menu to change password to protect the security of your system.

- Save & Exit Use this menu to load / save the setting, or to exit the setup menu.

## Main

Use this menu to check basic system configuration. Settings that can be configured in the Main menu are described in the table below.

 Table 5.2.
 Main Menu (Display only)

| Item         | General Description    | Explanation                                                                                                    |
|--------------|------------------------|----------------------------------------------------------------------------------------------------|
| System Date  | Month / Day / Year     | Set the system date. The day of the week is set automatically.                                                     |
| System Time  | Hour : Minute : Second | Set the system time.                                                                                               |
| Access Level | Administrator          | Display access permissions for the current<br>setup. Items that can be configured depend<br>on access permissions. |

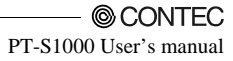

## Advanced

You can set the detailed function of system. Following items are available.

| Aptio Setup Utility - Copyright (C) 2011 American Megatrends, Inc.                                                                                                    |                                         |  |  |  |
|----------------------------------------------------------------------------------------------------|-----------------------------------------|--|--|--|
| Main Advanced Chipset Boot Security Save & Exit                                                                                                    |                                         |  |  |  |
|                                                                                                    |                                         |  |  |  |
| <ul> <li>PCI Subsystem Settings</li> <li>ACPI Settings</li> <li>CPU Configuration</li> <li>SATA Configuration</li> <li>PCH-FW Configuration</li> <li>AMT Configuration</li> <li>USB Configuration</li> <li>Super IO Configuration</li> </ul> | PCI, PCI-X and PCI Express<br>Settings. |  |  |  |
| H/W Monitor     Option Rom Policy     CPU PPM Configuration                                                                                                    |                                         |  |  |  |
|                                                                                                    | →←: Select Screen                       |  |  |  |
|                                                                                                    | Enter: Select                           |  |  |  |
|                                                                                                    | +/-: Change Opt.                        |  |  |  |
|                                                                                                    | F1: General Help                        |  |  |  |
|                                                                                                    | F2: Previous Values                     |  |  |  |
|                                                                                                    | F3: Optimized Defaults                  |  |  |  |
|                                                                                                    | F4: Save & Exit                         |  |  |  |
|                                                                                                    | ESC: Exit                               |  |  |  |
|                                                                                                    |                                         |  |  |  |
|                                                                                                    |                                         |  |  |  |
|                                                                                                    |                                         |  |  |  |
|                                                                                                    | 1                                       |  |  |  |
| Ver 2.14.1219. Copyright (C) 2011 American Megatrends, Inc.                                                                                                    |                                         |  |  |  |

Figure 5.2. Advanced menu

The following sub items are available:

- PCI Subsystem Settings

Use this menu to specify the pci subsystem settings.

- ACPI Settings

Use this menu to specify ACPI power management settings.

- CPU Configuration Use this menu to specify the cpu configuration.

- SATA Configuration Use this menu to specify the SATA configuration.

- PCH-FW Configuration Use this menu to check the PCH Firmware configuration.

- AMT Configuration Use this menu to specify the Intel ® Active Management Technology configuration.

#### 5. BIOS Setup

- USB Configuration Use this menu to specify the usb configuration.

- Super I/O Configuration Use this menu to specify the Super I/O configuration.

- H/W Monitor Use this menu to check hardware monitor.

- Option Rom Policy Use this menu to specify the Option Rom.

- CPU PPM Configuration Use this menu to specify the CPU PPM configuration.

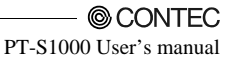

#### **PCI Subsystem Settings**

Use this menu to specify PCI subsystem settings.

| Aptio Setup U<br>Advanced    | Jtility - Copyright (C) 2011 American | Megatrends, Inc.                                                                                                    |
|------------------------------|---------------------------------------|----------------------------------------------------------------------------------------------------|
| PCI Bus Driver Version       | V 2.05.02                             | Enables or Disabled 64bit<br>capable Devices to be Decoded                                                                                                    |
| PCI 64bit Resources Handling |                                       | in Above 4G Address Space                                                                                                    |
| Above 4G Decoding            | [Disabled]                            | (Only if System Supports 64<br>bit PCI Decoding).                                                                                                    |
| PCI Common Settings          |                                       |                                                                                                    |
| PCI Latency Timer            | [32 PCI Bus Clocks]                   |                                                                                                    |
|                              |                                       | <pre>↑↓: Select Item<br/>Enter: Select<br/>+/-: Change Opt.<br/>F1: General Help<br/>F2: Previous Values<br/>F3: Optimized Defaults<br/>F4: Save &amp; Exit<br/>ESC: Exit</pre> |
|                              |                                       |                                                                                                    |
| Ver 2 14 121                 | 9 Convright (C) 2011 American Mer     | atrends Inc                                                                                                    |

Figure 5.3. PCI Subsystem Settings

Items that can be configured for PCI subsystem settings are described in the table below.

 Table 5.3.
 PCI Subsystem Settings

| Item              | Option                                                                                                    | Explanation                                                                                                    |
|-------------------|----------------------------------------------------------------------------------------------------|----------------------------------------------------------------------------------------------------|
| Above 4G Decoding | Disabled<br>Enabled                                                                                                    | Enables or Disables 64bit capable devices to<br>be decoded in above 4G Address space.<br>(Only if System supports 64bit PCI<br>decoding) |
| PCI Latency Timer | B2 PCI Bus Clocks         64 PCI Bus Clocks         96 PCI Bus Clocks         128 PCI Bus Clocks         160 PCI Bus Clocks         192 PCI Bus Clocks         224 PCI Bus Clocks         248 PCI Bus Clocks         248 PCI Bus Clocks         248 PCI Bus Clocks | Value to be programmed into PCI Latency<br>Timer Register.                                                                               |

#### **ACPI Settings**

Use this menu to specify ACPI power management settings.

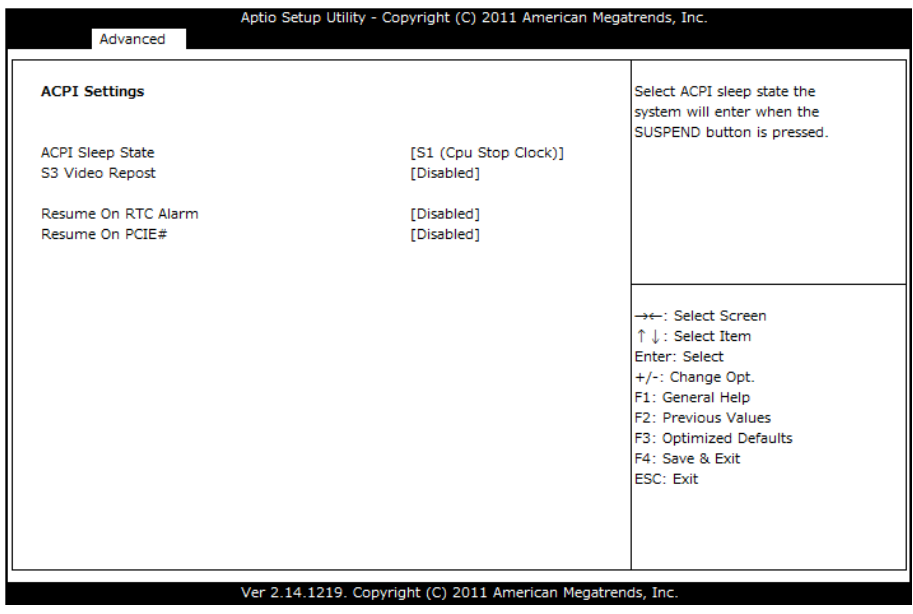

Figure 5.4. ACPI Settings

Items that can be configured for ACPI Settings are described in the table below.

#### Table 5.4. ACPI Settings

| Item                | Option                                             | Explanation                                                                                                    |
|---------------------|----------------------------------------------------|----------------------------------------------------------------------------------------------------|
| ACPI Sleep State    | S1 only(CPU Stop Clock)<br>S3 only(Suspend to RAM) | Select ACPI sleep state the system will<br>enter when the SUSPEND button is<br>pressed.                             |
| S3 Video Repost     | Disabled<br>Enabled                                | Enable or Disable S3 Video Repost.                                                                                  |
| Resume On RTC Alarm | Disabled<br>Enabled                                | Enable or disable System wake on alarm<br>event. When enabled, System will wake on<br>the hr::min::sec specified.   |
| RTC Wake up Day     | 0 - 31                                             | Select 0 for daily system wake up. 1-31 for<br>which day of the month that you would like<br>the system to wake up. |
| RTC Wake up Hour    | 0 - 23                                             | Select 0 – 23. For example enter 3 for 3am, and 15 for 3pm.                                                         |
| RTC Wake up Minute  | 0 - 59                                             | Select $0 - 59$ .                                                                                                   |
| RTC Wake up Second  | 0 - 59                                             | Select $0 - 59$ .                                                                                                   |
| Resume On PCIE#     | Enabled<br>Disabled                                | Enable or disable system wake on PCI-E<br>devices or Onboard LAN2.                                                  |

### **CPU Configuration**

Use this menu to specify CPU settings.

| CPU Configuration       Enabled for Windows XP and Linux (OS optimized for Windows XP and Linux (OS optimized for Myper-Threading Technology) and Disabled for other OS (OS not optimized for Max CPU Speed         XXXXX(TM) CPU XXXX CPU @ x.xxGHz       Hyper-Threading Technology) and Disabled for other OS (OS not optimized for Max CPU Speed         Ymax CPU Speed       XXXX MHz         Ymer-Threading Technology).       Hyper-Threading Technology).         Ym CPU Speed       XXXX MHz         Ymer Disabled only one thread       per enabled only one thread         Processor Cores       x         Intel HT Technology       XXXXXXX         Intel SMX Technology       XXXXXXXX         1 Data Cache       xx kB x X         1.1 Code Cache       xx kB x X         3.2 Cache       xx kB x X         3.3 Cache       XXXX kB         Typer-Threading       [Enabled]         typer-Threading QU       ESC: Exit         typer-Threading       [Enabled]         text       ESC: Exit                                                               |                                     |            |                               |
|----------------------------------------------------------------------------------------------------|-------------------------------------|------------|-------------------------------|
| Linux (OS optimized for         Intel(R) xxxx(TM) CPU xxxx CPU @ x.xxGHz         Hyper-Threading Technology)         Microcode Patch         x         Microcode Patch         x         Microcode Patch         x         Microcode Patch         x         Microcode Patch         x         Microcode Patch         x         Microcode Patch         x         Microcode Patch         x         Microcode Patch         x         Microcode Patch         x         Microcode Patch         x         Microcode Patch         xxxx MHz         Hyper-Threading Technology)         xxxxx MHz         Processor Cores         x         Intel HT Technology         xxxxxx XX         Intel MT-x Technology         xxxxxxxx         Intel SMX Technology         xxxxxxxx         Intel MT-x Technology         xxxxxxxxx         Intel MT-x Technology         xxxxxxxxx         Intel MT-x Technology         xxxxx (BX X                                                                                                    | CPU Configuration                   |            | Enabled for Windows XP and    |
| Intel(R) xxxx(TM) CPU xxxx CPU @ x.xxGHz       Hyper-Threading Technology)         CPU Signature       xxxx         CPU Signature       xxxx         Microcode Patch       x         Max CPU Speed       xxxx MHz         Min CPU Speed       xxxx MHz         Processor Cores       x         Intel NT Technology       xxxxxxXXXX         Intel SMX Technology       xxxxxXXXX         Intel SMX Technology       xxxxxXXXX         Intel SMX Technology       xxxxxXXX         1 Data Cache       xx kB x X         1 Code Cache       xx kB x X         3 Cache       xxxx kB         typer-Threading Technology       F3: Optimized for         typer-Threading Technology       F3: Optimized for                                                                                                    |                                     |            | Linux (OS optimized for       |
| CPU Signature     xxxxx     and Disabled for other OS (OS not optimized for Max CPU Speed       Microcode Patch     x     not optimized for Max CPU Speed       Min CPU Speed     xxxx MHz     When Disabled only one thread       CPU Speed     xxxx MHz     per enabled core is enabled.       Processor Cores     x     per enabled core is enabled.       Intel HT Technology     xxxxx MHz     per enabled core is enabled.       Intel SMX Technology     xxxxxxxxx    : Select Screen       11 Data Cache     xx kB x X     +/-: Change Opt.       1.1 Code Cache     xx kB x X     F1: General Help       2.2 Cache     xx kB x X     F2: Previous Values       3.3 Cache     [Enabled]     ESC: Exit       typer-Threading     [Enabled]     ESC: Exit       trive Processor Cores     [All]     per values/exit                                                                                                    | Intel(R) xxxx(TM) CPU xxxx CPU @ x. | xxGHz      | Hyper-Threading Technology)   |
| Microcode Patch     x     not optimized for       Max CPU Speed     xxxx MHz     Hyper-Threading Technology).       Win CPU Speed     xxxx MHz     When Disabled only one thread       CPU Speed     xxxx MHz     per enabled only one thread       CPU Speed     xxxx MHz     per enabled core is enabled.       Processor Cores     x     recessor Cores       Intel HT Technology     xxxxxxxx    : Select Screen       Intel SMX Technology     xxxxxxxx     ↑ ↓ : Select Item       Enter: Select     them     Enter: Select       1 Data Cache     xx kB x X     F1: General Help       2 Cache     xx kB x X     F2: Previous Values       3 Cache     xxxx kB     F3: Optimized Defaults       typer-Threading     [Enabled]     ESC: Exit       typer-Threading     [Mil]     per Vidualization Technology                                                                                                    | CPU Signature                       | XXXXXX     | and Disabled for other OS (OS |
| Max CPU Speed     xxxx MHz     Hyper-Threading Technology).       Min CPU Speed     xxxx MHz     When Disabled only one thread       CPU Speed     xxxx MHz     per enabled only one thread       Processor Cores     x     per enabled core is enabled.       Intel MT Technology     xxxxxxxx                                                                                                    | Microcode Patch                     | x          | not optimized for             |
| Min CPU Speed     xxxx MHz     When Disabled only one thread       CPU Speed     xxxx MHz     per enabled core is enabled.       Processor Cores     x     per enabled core is enabled.       Intel HT Technology     xxxxxxxxx                                                                                                    | Max CPU Speed                       | xxxx MHz   | Hyper-Threading Technology).  |
| CPU Speed     xxxx MHz     per enabled core is enabled.       Processor Cores     x     x       Intel HT Technology     xxxxxxxx                                                                                                    | Min CPU Speed                       | xxxx MHz   | When Disabled only one thread |
| ×     ×       Intel HT Technology     xxxxxxx       Intel HT Technology     xxxxxxx       Intel SMX Technology     xxxxxxx       1 Technology     xxxxxxx       1 Technology     xxxxxxx       1 Data Cache     xx kB x X       1 Data Cache     xx kB x X       1 Code Cache     xx kB x X       2 Cache     xx kB x X       3 Cache     xxxx kB       typer-Threading     [Enabled]       ESC: Exit     ESC: Exit                                                                                                    | CPU Speed                           | XXXX MHz   | per enabled core is enabled.  |
| Intel HT Technology     xxxxxxx       Intel MT T-x Technology     xxxxxxx       Intel SMX Technology     xxxxxxx       \$4-bit     xxxxxxx       \$1-bit     xxxxxxx       \$1-bit     \$1-bit       \$2-bit     \$2-bit       \$2-bit     \$2-bit <td< td=""><td>Processor Cores</td><td>x</td><td></td></td<> | Processor Cores                     | x          |                               |
| Intel VT-x Technology       xxxxxxx $\rightarrow \leftarrow$ : Select Screen         S4-bit $xxxxxxx$ $\uparrow \downarrow$ : Select Item         Enter: Select       Enter: Select         11 Data Cache       xx kB x X $+/-:$ Change Opt.         11 Code Cache       xx kB x X       F1: General Help         22 Cache       xx kB x X       F2: Previous Values         33 Cache       xxxxx kB       F3: Optimized Defaults         typer-Threading       [Enabled]       ESC: Exit         tctive Processor Cores       [All]       HI         rel Vitivalization Technology       [Disabled]       F3: Optimized Defaults                                                                                                    | Intel HT Technology                 | XXXXXXXX   |                               |
| Intel SMX Technology     xxxxxxxx     →←: Select Screen       54-bit     xxxxxxxx     ↑↓: Select Item       1.1 Data Cache     xx kB x X     +/-: Change Opt.       1.1 Code Cache     xx kB x X     F1: General Help       2.2 Cache     xx kB x X     F2: Previous Values       3.3 Cache     xxxxxxx kB     F3: Optimized Defaults       typer-Threading     [Enabled]     ESC: Exit       tctive Processor Cores     [All]     Hold                                                                                                    | Intel VT-x Technology               | XXXXXXXXX  |                               |
| 54-bit     xxxxxxxxx     ↑↓: Select Item<br>Enter: Select       11 Data Cache     xx kB x X     +/-: Change Opt.       11 Code Cache     xx kB x X     F1: General Help       2. Cache     xx kB x X     F2: Previous Values       3. Gache     xxxxx kB     F3: Optimized Defaults       typer-Threading     [Enabled]     ESC: Exit       tell Vitruitization Exchaplency     [Disabled]     ESC: Exit                                                                                                    | Intel SMX Technology                | XXXXXXXXX  | →←: Select Screen             |
| L1 Data Cache     xx kB x X     +/-: Change Opt.       L1 Data Cache     xx kB x X     +/-: Change Opt.       L1 Code Cache     xx kB x X     F1: General Help       L2 Cache     xx kB x X     F2: Previous Values       L3 Cache     xxxx kB     F3: Optimized Defaults       J Code     result     F3: Optimized Defaults       I vper-Threading     [Enabled]     ESC: Exit       Ictive Processor Cores     [All]       View View Lizzation Technology     [Disabled]                                                                                                    | 54-bit                              | XXXXXXXXX  | ↑↓: Select Item               |
| L1 Data Cache     xx kB x X     +/-: Change Opt.       L1 Code Cache     xx kB x X     F1: General Help       .2 Cache     xx kB x X     F2: Previous Values       .3 Cache     xxxx kB     F3: Optimized Defaults       typer-Threading     [Enabled]     ESC: Exit       tctive Processor Cores     [All]     ESC: Exit                                                                                                    |                                     |            | Enter: Select                 |
| L1 Code Cache xx kB x X F1: General Help<br>L2 Cache xx kB x X F2: Previous Values<br>.3 Cache F3: Optimized Defaults<br>f4: Save & Exit<br>typer-Threading [Enabled] ESC: Exit<br>tctive Processor Cores [All]                                                                                                    | 1 Data Cache                        | xx kB x X  | +/-: Change Opt.              |
| L2 Cache     xx kB x X     F2: Previous Values       .3 Cache     xxxx kB     F3: Optimized Defaults       yper-Threading     [Enabled]     ESC: Exit       kctive Processor Cores     [All]     F4: Save & Exit                                                                                                    | 1 Code Cache                        | xx kB x X  | F1: General Help              |
| L3 Cache xxxx kB F3: Optimized Defaults<br>4yper-Threading [Enabled] ESC: Exit<br>tctive Processor Cores [All]<br>bet Vithullization Technology [Disabled]                                                                                                    | 2 Cache                             | xx kB x X  | F2: Previous Values           |
| typer-Threading         [Enabled]         ESC: Exit           Active Processor Cores         [All]         ESC: Exit                                                                                                    | .3 Cache                            | xxxx kB    | F3: Optimized Defaults        |
| Hyper-Threading     [Enabled]     ESC: Exit       Active Processor Cores     [All]       Deta Vitinguizzion Technology     [Disabled]                                                                                                    |                                     |            | F4: Save & Exit               |
| Active Processor Cores [All]                                                                                                    | Hyper-Threading                     | [Enabled]  | ESC: Exit                     |
| ntel Virtualization Technology [Disabled]                                                                                                    | Active Processor Cores              | [AII]      |                               |
| Inter virtualization reenhology [Disabled]                                                                                                    | ntel Virtualization Technology      | [Disabled] |                               |

Figure 5.5. CPU Configuration

Items that can be configured for CPU Configuration are described in the table below.

There items are not displayed when using non-supported CPUs.

| Table 5.5. | CPU Configuration | n |
|------------|-------------------|---|
|------------|-------------------|---|

| Item                               | Option              | Explanation                                                                                                    |
|------------------------------------|---------------------|----------------------------------------------------------------------------------------------------|
| Hyper-Threading                    | Disabled<br>Enabled | Enabled for Windows XP and Linux (OS<br>optimized for Hyper-Threading Technology)<br>and Disabled for other OS (OS not<br>optimized for Hyper-Threading Technology). |
| Active Processor Cores             | All<br><br>1        | Number of cores to enable in eache processor package.                                                                                                    |
| Intel Virtualization<br>Technology | Disabled<br>Enabled | When enabled, a VMM can utilize the<br>additional hardware capabilities provided<br>by Vanderpool Technology.                                                        |

#### **SATA Configuration**

|                     | Aptio Setup Utility - Copyright (C) 2011 American Meg | atrends, Inc.                  |
|---------------------|-------------------------------------------------------|--------------------------------|
| Advanced            |                                                       |                                |
|                     |                                                       |                                |
| SATA Controller(s)  | [Enabled]                                             | Enable or disable SATA Device. |
| SATA Mode Selection | [IDE]                                                 |                                |
| Coviel ATA Daub 1   |                                                       |                                |
| Serial ATA Port 1   | XXXX                                                  |                                |
| Senal ATA Port 2    | ****                                                  |                                |
| Selidi ATA Port 3   | XXXX                                                  |                                |
| Cfact               | ****                                                  |                                |
| Clast               | ****                                                  |                                |
|                     |                                                       |                                |
|                     |                                                       |                                |
|                     |                                                       | →←: Select Screen              |
|                     |                                                       | ↑↓: Select Item                |
|                     |                                                       | Enter: Select                  |
|                     |                                                       | +/-: Change Opt.               |
|                     |                                                       | F1: General Help               |
|                     |                                                       | F2: Previous Values            |
|                     |                                                       | F3: Optimized Defaults         |
|                     |                                                       | F4: Save & Exit                |
|                     |                                                       | ESC: Exit                      |
|                     |                                                       |                                |
|                     |                                                       |                                |
|                     |                                                       |                                |
| L                   |                                                       |                                |
|                     | Ver 2.14.1219. Copyright (C) 2011 American Megatre    | nds, Inc.                      |

Figure 5.6. SATA Configuration

Items that can be configured for SATA Configuration are described in the table below.

|  | Table 5.6. | SATA Configuration |
|--|------------|--------------------|
|--|------------|--------------------|

| Item                  | Option               | Explanation                                                                                                    |
|-----------------------|----------------------|----------------------------------------------------------------------------------------------------|
| SATA Controller(s)    | Disabled<br>Enabled  | Enable or disable SATA devices.                                                                                                    |
| SATA Mode Selection   | IDE<br>AHCI<br>RAID  | Determines how SATA controller(s) operate.                                                                                                    |
| SATA Controller Speed | Gen1<br>Gen2<br>Gen3 | Indicates the maximum speed the SATA<br>controller can support. Gen3 is only<br>supported in SATA1 and SATA2.<br>This item can only setting in AHCI or RAID<br>mode. |

### **PCH-FW** Configuration

Use this menu to check the PCH Firmware configuration.

| Aptio Se         | tup Utility - Copyright (C) 2011 American | Megatrends, Inc.       |
|------------------|-------------------------------------------|------------------------|
| Advanced         |                                           |                        |
| ME FW Version    | 8.0.4.1441                                |                        |
| ME Firmware Mode | Normal Mode                               |                        |
| ME Firmware Type | Full Sku Firmware                         |                        |
| ME FIRIWARE SKU  | DMD                                       |                        |
|                  |                                           |                        |
|                  |                                           |                        |
|                  |                                           |                        |
|                  |                                           |                        |
|                  |                                           |                        |
|                  |                                           |                        |
|                  |                                           | →←: Select Screen      |
|                  |                                           | ↑ ↓ : Select Item      |
|                  |                                           | Enter: Select          |
|                  |                                           | +/-: Change Opt.       |
|                  |                                           | F1: General Help       |
|                  |                                           | F2: Previous Values    |
|                  |                                           | F3: Optimized Defaults |
|                  |                                           | F4: Save & Exit        |
|                  |                                           | ESC: Exit              |
|                  |                                           |                        |
|                  |                                           |                        |
|                  |                                           |                        |
| l                |                                           |                        |
| Ver 2.14         | 4.1219. Copyright (C) 2011 American Meg   | atrends, Inc.          |
|                  |                                           |                        |

Figure 5.7. PCH-FW Configuration

### **AMT Configuration**

Use this menu to specify the Intel ® Active Management Technology configuration.

| Aptio           | Setup Utility - Copyright (C) 2011 America | an Megatrends, Inc.            |
|-----------------|--------------------------------------------|--------------------------------|
| Advanced        |                                            |                                |
|                 |                                            |                                |
| Intel AMT       | [Enabled]                                  | Enable/Disable Intel ®         |
| Un-Configure ME | [Disabled]                                 | Active Management Technology   |
|                 |                                            | BIOS Extension.                |
|                 |                                            | Note : iAMT H/W is always      |
|                 |                                            | enabled.                       |
|                 |                                            | This option just controls the  |
|                 |                                            | BIOS extension execution.      |
|                 |                                            | If enabled, this requires      |
|                 |                                            | additional firmware in the SPI |
|                 |                                            | device                         |
|                 |                                            |                                |
|                 |                                            | →←: Select Screen              |
|                 |                                            | ↑↓: Select Item                |
|                 |                                            | Enter: Select                  |
|                 |                                            | +/-: Change Opt.               |
|                 |                                            | F1: General Help               |
|                 |                                            | F2: Previous Values            |
|                 |                                            | F3: Optimized Defaults         |
|                 |                                            | F4: Save & Exit                |
|                 |                                            | ESC: EXIT                      |
|                 |                                            |                                |
|                 |                                            |                                |
|                 |                                            |                                |
|                 |                                            | 1                              |
| Ver 2.          | .14.1219. Copyright (C) 2011 American M    | egatrends, Inc.                |

Figure 5.8. AMT Configuration

Items that can be configured for AMT Configuration are described in the table below.

#### Table 5.7. AMT Configuration

| Item            | Option              | Explanation                                                                                                    |
|-----------------|---------------------|----------------------------------------------------------------------------------------------------|
| Intel AMT       | Disabled<br>Enabled | Enable/Disable Intel ® Active Management<br>Technology BIOS Extension.<br>Note that iAMT H/W is always enabled.<br>This option just controls the BIOS extension<br>execution. |
| Un-Configure ME | Disabled<br>Enabled | Un-Configure ME without password when Enabled.                                                                                                    |

#### **USB** Configuration

| Aptio Se<br>Advanced | tup Utility - Copyright (C) 2011 Americ | can Megatrends, Inc.                                         |
|----------------------|-----------------------------------------|--------------------------------------------------------------|
|                      |                                         |                                                              |
| USB Configuration    |                                         | Enables Legacy USB support.                                  |
| USB Devices:         |                                         | support if no USB devices are                                |
| x Keyboard, x Point  |                                         | connected. DISABLE option will<br>keep USB devices available |
| Legacy USB Support   | [Enabled]                               | only for EFI applications.                                   |
|                      |                                         |                                                              |
|                      |                                         |                                                              |
|                      |                                         |                                                              |
|                      |                                         | →←: Select Screen                                            |
|                      |                                         | Enter: Select                                                |
|                      |                                         | +/-: Change Opt.<br>F1: General Help                         |
|                      |                                         | F2: Previous Values                                          |
|                      |                                         | F3: Optimized Defaults<br>F4: Save & Exit                    |
|                      |                                         | ESC: Exit                                                    |
|                      |                                         |                                                              |
|                      |                                         |                                                              |
| Ver 2.1/             | 4 1210 Comminent (C) 2011 American N    |                                                              |

Figure 5.9. USB Configuration

Items that can be configured for USB Configuration are described in the table below.

#### Table 5.8. USB Configuration

| Item               | Option                      | Explanation                                                                                                    |
|--------------------|-----------------------------|----------------------------------------------------------------------------------------------------|
| USB Devices:       | Θ                           | Show only. Show USB Devices are connected.                                                                                                    |
| Legacy USB Support | Enabled<br>Disabled<br>Auto | Enables Legacy USB support. AUTO option<br>disables legacy support if no USB devices<br>are connected. DISABLE option will keep<br>USB devices available only for EFI<br>applications. |

#### Super I/O Configuration

|    |                             | Aptio Setup Utility - Copyright (C) 2011 American Mega | trends, Inc.                  |
|----|-----------------------------|--------------------------------------------------------|-------------------------------|
|    | Advanced                    |                                                        |                               |
|    |                             |                                                        |                               |
|    | Super IO Configuration      |                                                        | Set Parameters of Serial Port |
|    |                             |                                                        |                               |
|    | Super IO Chip               | F81216                                                 |                               |
| ►  | Serial Port 1 Configuration |                                                        |                               |
|    | Serial Port 2 Configuration |                                                        |                               |
|    | Super IO Chin               | NCT6776E                                               |                               |
|    | Serial Port 2 Configuration | NC10770F                                               |                               |
| 11 | Serial Port 5 Configuration |                                                        |                               |
| 15 | Besume on DC2 KR/MC         | [Displad]                                              |                               |
|    | Kesume on PS2 Kb/MS         | [Disabled]                                             |                               |
|    | watch bog filmer            | [Disabled]                                             | w - Salact Screen             |
|    |                             |                                                        | → Colort Item                 |
|    |                             |                                                        | Fatan Calant                  |
|    |                             |                                                        | Enter: Select                 |
|    |                             |                                                        | +/ Change Opt.                |
|    |                             |                                                        | F1. General Help              |
|    |                             |                                                        | F2. Previous values           |
|    |                             |                                                        | F3: Optimized behavits        |
|    |                             |                                                        | F4. Save & EXIL               |
|    |                             |                                                        | ESC. EXIL                     |
|    |                             |                                                        |                               |
|    |                             |                                                        |                               |
|    |                             |                                                        |                               |
|    |                             |                                                        |                               |
|    |                             | Ver 2.14.1219. Copyright (C) 2011 American Megatren    | ds, Inc.                      |

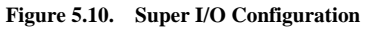

Items that can be configured for Super I/O Configuration are described in the table below.

| Item                              | Option                     | Explanation                                                  |
|-----------------------------------|----------------------------|--------------------------------------------------------------|
| Resume on PS2 KB/MS               | Enabled<br>Disabled        | Enable or Disable Resume on PS2 Keyboard and Mouse function. |
| Watch Dog Timer                   | Enabled<br>Disabled        | Enable or Disable Watch Dog Timer function.                  |
| Watch Dog Timer Count<br>Mode     | Second Mode<br>Minute Mode | Select Watch Dog Timer's Mode.                               |
| Watch Dog Timer Time<br>out Value | 60                         | Select Watch Dog Timer's Time out value.<br>Value = 1255     |

#### Table 5.9. Super I/O Configuration

The following sub items are available:

- Serial Port x Configuration (x = 1..4)

Use this menu to specify settings for serial ports 1 to 4.

#### **Serial Port 1 Configuration**

| Aptio Setup Utility - Copyright (C) 2011 American Megatrends, Inc.<br>Advanced |                                         |                                           |
|--------------------------------------------------------------------------------|-----------------------------------------|-------------------------------------------|
| Serial Port 1 Configuration                                                    |                                         | Enable or Disable Serial Port             |
| Serial Port<br>Device Settings                                                 | [Enabled]<br>IO=260h; IRQ=11;           |                                           |
| Change Settings                                                                | [Auto]                                  |                                           |
|                                                                                |                                         |                                           |
|                                                                                |                                         | →←: Select Screen                         |
|                                                                                |                                         | ↑↓: Select Item<br>Enter: Select          |
|                                                                                |                                         | F1: General Help<br>F2: Previous Values   |
|                                                                                |                                         | F3: Optimized Defaults<br>F4: Save & Exit |
|                                                                                |                                         | ESC: Exit                                 |
|                                                                                |                                         |                                           |
| Ver 2.14                                                                       | .1219. Copyright (C) 2011 American Mega | trends. Inc.                              |

Figure 5.11. Serial Port 1 Configuration

Items that can be configured for Serial Port 1 Configuration are described in the table below.

| 1 able 5.10. Serial Port I Configuratio | Table 5.10. | Serial Port 1 | Configuration |
|-----------------------------------------|-------------|---------------|---------------|
|-----------------------------------------|-------------|---------------|---------------|

| Item            | Option                                                                                                    | Explanation                                       |
|-----------------|----------------------------------------------------------------------------------------------------|---------------------------------------------------|
| Serial Port     | Disabled<br>Enabled                                                                                                    | Enable or Disable Serial Port (COM)               |
| Change Settings | Auto<br>IO=260h; IRQ=11;<br>IO=260h; IRQ=10,11,12;<br>IO=268h; IRQ=10,11,12;<br>IO=270h; IRQ=10,11,12;<br>IO=278h; IRQ=10,11,12; | Select an optimal setting for Super IO<br>device. |

### **Serial Port 2 Configuration**

| Aptio Se<br>Advanced           | etup Utility - Copyright (C) 2011 American Me | gatrends, Inc.                       |
|--------------------------------|-----------------------------------------------|--------------------------------------|
| Serial Port 2 Configuration    |                                               | Enable or Disable Serial Port        |
| Serial Port<br>Device Settings | [Enabled]<br>IO=268h; IRQ=10;                 |                                      |
| Change Settings                | [Auto]                                        |                                      |
|                                |                                               |                                      |
|                                |                                               |                                      |
|                                |                                               | →←: Select Screen                    |
|                                |                                               | Filter: Select                       |
|                                |                                               | +/-: Change Opt.<br>F1: General Help |
|                                |                                               | F2: Previous Values                  |
|                                |                                               | F3: Optimized Defaults               |
|                                |                                               | ESC: Exit                            |
|                                |                                               |                                      |
|                                |                                               |                                      |
|                                |                                               |                                      |
| Ver 2.1                        | 4.1219. Copyright (C) 2011 American Megatre   | ends, Inc.                           |

Figure 5.12. Serial Port 2 Configuration

Items that can be configured for Serial Port 2 Configuration are described in the table below.

| Table 5.11. | Serial Port 2 Configuration |
|-------------|-----------------------------|
|-------------|-----------------------------|

| Item            | Option                                                                                                    | Explanation                                       |
|-----------------|----------------------------------------------------------------------------------------------------|---------------------------------------------------|
| Serial Port     | Disabled<br>Enabled                                                                                                    | Enable or Disable Serial<br>Port (COM)            |
| Change Settings | Auto<br>IO=260h; IRQ=11;<br>IO=260h; IRQ=10,11,12;<br>IO=268h; IRQ=10,11,12;<br>IO=270h; IRQ=10,11,12;<br>IO=278h; IRQ=10,11,12; | Select an optimal setting<br>for Super IO device. |

#### **Serial Port 3 Configuration**

| Aptio Setup Utility - Copyright (C) 2011 American Megatrends, Inc.<br>Advanced |                              |                                                       |
|--------------------------------------------------------------------------------|------------------------------|-------------------------------------------------------|
| Serial Port 3 Configuration                                                    |                              | Enable or Disable Serial Port                         |
| Serial Port<br>Device Settings                                                 | [Enabled]<br>IO=2F8h; IRQ=3; |                                                       |
| Change Settings                                                                | [Auto]                       |                                                       |
|                                                                                |                              |                                                       |
|                                                                                |                              |                                                       |
|                                                                                |                              | →←: Select Screen<br>↑↓: Select Item<br>Enter: Select |
|                                                                                |                              | +/-: Change Opt.<br>F1: General Help                  |
|                                                                                |                              | F2: Previous Values<br>F3: Optimized Defaults         |
|                                                                                |                              | F4: Save & Exit<br>ESC: Exit                          |
|                                                                                |                              |                                                       |
|                                                                                |                              |                                                       |

Figure 5.13. Serial Port 3 Configuration

Items that can be configured for Serial Port 3 Configuration are described in the table below.

| Table 5.12. Serial Port 5 Configuration | Table 5.12. | Serial Port 3 | Configuration |
|-----------------------------------------|-------------|---------------|---------------|
|-----------------------------------------|-------------|---------------|---------------|

| Item            | Option                                                                                                    | Explanation                                       |
|-----------------|----------------------------------------------------------------------------------------------------|---------------------------------------------------|
| Serial Port     | Disabled<br>Enabled                                                                                                    | Enable or Disable Serial Port (COM)               |
| Change Settings | Auto<br>IO=2F8h; IRQ=3;<br>IO=3F8h; IRQ=3,4,5,6,7,9,10,11,12;<br>IO=2F8h; IRQ=3,4,5,6,7,9,10,11,12;<br>IO=3E8h; IRQ=3,4,5,6,7,9,10,11,12;<br>IO=2E8h; IRQ=3,4,5,6,7,9,10,11,12; | Select an optimal setting for Super IO<br>device. |

### **Serial Port 4 Configuration**

| Aptio Se<br>Advanced           | etup Utility - Copyright (C) 2011 American Me | gatrends, Inc.                                                    |
|--------------------------------|-----------------------------------------------|-------------------------------------------------------------------|
| Serial Port 4 Configuration    |                                               | Enable or Disable Serial Port                                     |
| Serial Port<br>Device Settings | [Enabled]<br>IO=3F8h; IRQ=4;                  |                                                                   |
| Change Settings                | [Auto]                                        |                                                                   |
|                                |                                               |                                                                   |
|                                |                                               | →←: Select Screen                                                 |
|                                |                                               | Enter: Select<br>+/-: Change Opt.                                 |
|                                |                                               | F1: General Help<br>F2: Previous Values<br>F3: Optimized Defaults |
|                                |                                               | F4: Save & Exit<br>ESC: Exit                                      |
|                                |                                               |                                                                   |
| Var 2 1                        | 4 1219 Convrint (C) 2011 American Menat       | ands Inc                                                          |

Figure 5.14. Serial Port 4 Configuration

Items that can be configured for Serial Port 4 Configuration are described in the table below.

| Item            | Option                                                                                                    | Explanation                                       |
|-----------------|----------------------------------------------------------------------------------------------------|---------------------------------------------------|
| Serial Port     | Disabled<br>Enabled                                                                                                    | Enable or Disable Serial Port (COM)               |
| Change Settings | Auto<br>IO=3FSh: IRQ=4:<br>IO=3FSh: IRQ=3,4,5,6,7,9,10,11,12:<br>IO=2FSh: IRQ=3,4,5,6,7,9,10,11,12:<br>IO=3ESh: IRQ=3,4,5,6,7,9,10,11,12:<br>IO=2ESh: IRQ=3,4,5,6,7,9,10,11,12; | Select an optimal setting for Super IO<br>device. |

#### Table 5.13. Serial Port 4 Configuration

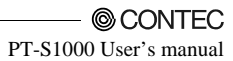

#### **H/W Monitor**

Use this menu to check CPU temperature, system temperature, input voltage, and other system conditions.

| Aptio Setup Utility - Copyright (C) 2011 American Megatrends, Inc. |                                  |                         |
|--------------------------------------------------------------------|----------------------------------|-------------------------|
| Advanced                                                           |                                  |                         |
| PC Health Status                                                   |                                  | Smart Fan function page |
| <ul> <li>Smart Fan</li> </ul>                                      |                                  |                         |
| System temperature                                                 | : +xx C                          |                         |
| CPU temperature                                                    | : +xx C                          |                         |
| System Fan Speed                                                   | : XXXX RPM                       |                         |
| CPU Fan Speed                                                      | : XXXX RPM                       |                         |
| VCORE                                                              | : +x.xxx V                       |                         |
| +12V                                                               | : +xx.xxx V                      |                         |
| +5V                                                                | : +x.xxx V                       |                         |
| 5VSB                                                               | : +x.xxx V                       |                         |
| 3VCC                                                               | : +x.xxx V                       | →←: Select Screen       |
| 3VSB                                                               | : +x.xxx V                       | ↑↓: Select Item         |
| VBAT                                                               | : +x.xxx V                       | Enter: Select           |
|                                                                    |                                  | +/-: Change Opt.        |
|                                                                    |                                  | F1: General Help        |
|                                                                    |                                  | F2: Previous Values     |
|                                                                    |                                  | F3: Optimized Defaults  |
|                                                                    |                                  | F4: Save & Exit         |
|                                                                    |                                  | ESC: Exit               |
|                                                                    |                                  |                         |
|                                                                    |                                  |                         |
|                                                                    |                                  |                         |
|                                                                    |                                  |                         |
| Ver 2 14                                                           | 1219 Copyright (C) 2011 American | Megatrends Inc          |

Figure 5.15. H/W Monitor

The following sub items are available:

- Smart Fan

Use this menu to specify settings for Smart Fan.

## **Smart Fan**

Use this menu to specify Smart Fan settings.

| Aptio Setup Utility - Copyright (C) 2011 American Megatrends, Inc.  |           |                                      |
|---------------------------------------------------------------------|-----------|--------------------------------------|
|                                                                     |           |                                      |
| Smart Fan                                                           |           | Smart Fan Function<br>Enable/Disable |
| Smart Fan Function <ul> <li>Smart Fan Mode Configuration</li> </ul> | [Enabled] |                                      |
|                                                                     |           |                                      |
|                                                                     |           |                                      |
|                                                                     |           | - v- : Select Screen                 |
|                                                                     |           | ↑↓: Select Item                      |
|                                                                     |           | Enter: Select<br>+/-: Change Opt.    |
|                                                                     |           | F1: General Help                     |
|                                                                     |           | F2: Previous Values                  |
|                                                                     |           | F4: Save & Exit                      |
|                                                                     |           | ESC: Exit                            |
|                                                                     |           |                                      |
|                                                                     |           |                                      |
|                                                                     |           |                                      |
| Ver 2.14.1219. Copyright (C) 2011 American Megatrends, Inc.         |           |                                      |

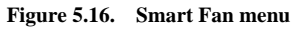

Items that can be configured for Smart Fan Configuration are described in the table below.

#### Table 5.14. Smart Fan Configuration

| Item               | Option              | Explanation                           |
|--------------------|---------------------|---------------------------------------|
| Smart Fan Function | Disabled<br>Enabled | Enable or Disable Smart Fan function. |

The following sub items are available:

- Smart Fan Mode Configuration

Use this menu to specify the Mode of Smart Fan.

## **Smart Fan Mode Configuration**

Use this menu to specify Smart Fan Mode settings.

| Aptio Setup Utilit<br>Advanced                           | y - Copyright (C) 2011 America | an Megatrends, Inc.                                              |
|----------------------------------------------------------|--------------------------------|------------------------------------------------------------------|
| Smart Fan Mode Configuration                             |                                | SYS Smart Fan Mode Select                                        |
| SYS Smart Fan Mode<br>SYSFAN expect PWM Output/DC Voltag | [Manual Mode]<br>255           |                                                                  |
| CPU Smart Fan Mode<br>CPUFAN expect PWM Output/DC Voltag | [Manual Mode]<br>255           |                                                                  |
|                                                          |                                | →←: Select Screen                                                |
|                                                          |                                | ↑↓: Select Item<br>Enter: Select<br>+/-: Change Opt.             |
|                                                          |                                | F2: Previous Values<br>F3: Optimized Defaults<br>F4: Save & Exit |
|                                                          |                                | ESC: Exit                                                        |
| Ver 2.14.1219.0                                          | Copyright (C) 2011 American M  | legatrends. Inc.                                                 |

Figure 5.17. Smart Fan Mode Configuration menu

Items that can be configured for Smart Fan Mode Configuration are described in the table below.

| Item                                      | Option                             | Explanation                                                                                                    |
|-------------------------------------------|------------------------------------|----------------------------------------------------------------------------------------------------|
| SYS Smart Fan Mode                        | Manual Mode<br>Thermal Cruise Mode | System Smart Fan Mode.                                                                                                    |
| SYSFAN expect PWM<br>Output/DC Voltage    | 255                                | Select System Fan expect PWM Output/DC<br>Voltage.<br>Value: 70 – 255<br>Note: This item can setting only when SYS<br>Smart Fan Mode = Manual Mode.          |
| SYSFAN Target<br>Temperature              | 50                                 | Select System Fan Target Temperature.<br>Value: 1 – 127<br>Note: This item can setting only when SYS<br>Smart Fan Mode = Thermal Cruise Mode.                |
| SYSFAN Tolerance of<br>Target Temperature | Б                                  | Select System Fan Tolerance of Target<br>Temperature.<br>Value: 1 – 15<br>Note: This item can setting only when SYS<br>Smart Fan Mode = Thermal Cruise Mode. |
| SYSFAN StartUp/Stop<br>Value              | 127                                | Select System Fan StartUP/Stop Value.<br>Value: 1 – 255<br>Note: This item can setting only when SYS<br>Smart Fan Mode = Thermal Cruise Mode.                |
| CPU Smart Fan Mode                        | Manual Mode<br>Thermal Cruise Mode | CPU Smart Fan Mode.                                                                                                    |
| CPU expect PWM<br>Output/DC Voltage       | 255                                | Select CPU Fan expect PWM Output/DC<br>Voltage.<br>Value: 70 – 255<br>Note: This item can setting only when CPU<br>Smart Fan Mode = Manual Mode.             |
| CPU Target Temperature                    | 50                                 | Select CPU Fan Target Temperature.<br>Value: 1 – 127<br>Note: This item can setting only when CPU<br>Smart Fan Mode = Thermal Cruise Mode.                   |
| CPU Tolerance of Target<br>Temperature    | Б                                  | Select CPU Fan Tolerance of Target<br>Temperature.<br>Value: 1 – 15<br>Note: This item can setting only when CPU<br>Smart Fan Mode = Thermal Cruise Mode.    |
| CPU StartUp/Stop Value                    | 127                                | Select CPU Fan StartUP/Stop Value.<br>Value: 1 – 255<br>Note: This item can setting only when CPU<br>Smart Fan Mode = Thermal Cruise Mode.                   |

Table 5.15. Smart Fan Mode Configuration

## **Option Rom Policy**

Use this menu to specify Option Rom Policy settings.

| Aptio Setup Utility - Copyright (C) 2011 American Megatrends, Inc.<br>Advanced |                   |                            |
|--------------------------------------------------------------------------------|-------------------|----------------------------|
|                                                                                |                   |                            |
| Boot option filter                                                             | [UEFI and Legacy] | This option controls what  |
| Launch PXE OpROM policy                                                        | [Disabled]        | devices system can boot to |
| Launch Storage OpROM policy                                                    | [Legacy only]     |                            |
|                                                                                |                   |                            |
|                                                                                |                   |                            |
|                                                                                |                   |                            |
|                                                                                |                   |                            |
|                                                                                |                   |                            |
|                                                                                |                   |                            |
|                                                                                |                   |                            |
|                                                                                |                   |                            |
|                                                                                |                   | →←: Select Screen          |
|                                                                                |                   | ↑ ↓ : Select Item          |
|                                                                                |                   | Enter: Select              |
|                                                                                |                   | +/-: Change Opt            |
|                                                                                |                   | E1: General Help           |
|                                                                                |                   | F2: Previous Values        |
|                                                                                |                   | F3: Ontimized Defaults     |
|                                                                                |                   | F4: Save & Exit            |
|                                                                                |                   | ESC: Evit                  |
|                                                                                |                   | ESC. EXIC                  |
|                                                                                |                   |                            |
|                                                                                |                   |                            |
|                                                                                |                   |                            |
| l                                                                              |                   |                            |
| Ver 2.14.1219. Copyright (C) 2011 American Megatrends, Inc.                    |                   |                            |

Figure 5.18. Option Rom Policy menu

Items that can be configured for Option Rom Policies are described in the table below.

| Item                          | Option                                      | Explanation                                                |
|-------------------------------|---------------------------------------------|------------------------------------------------------------|
| Boot option filter            | UEFI and Legacy<br>Legacy only<br>UEFI only | This option controls what devices system can boot to.      |
| Launch PXE OpROM<br>policy    | Disabled<br>Enabled                         | Controls the execution of UEFI and Legacy<br>PXE OpROM.    |
| Launch Strage OpROM<br>policy | Do not launch<br>UEFI only<br>Legacy only   | Controls the execution of UEFI and Legacy<br>Strage OpROM. |

## **CPU PPM Configuration**

Use this menu to specify CPU PPM Configurations.

| Aptio Setup Utility - Copyright (C) 2011 American Megatrends, Inc. |                          |                                |
|--------------------------------------------------------------------|--------------------------|--------------------------------|
| Advanced                                                           |                          |                                |
| CPU PPM Configuration                                              |                          | Enable/Disable Intel SpeedStep |
| EIST<br>CPU C3 Report                                              | [Disabled]<br>[Disabled] |                                |
| CPU C6 report                                                      | [Disabled]               |                                |
| CPU C7 report                                                      | [Disabled]               |                                |
|                                                                    |                          |                                |
|                                                                    |                          |                                |
|                                                                    |                          |                                |
|                                                                    |                          |                                |
|                                                                    |                          | →←: Select Screen              |
|                                                                    |                          | ↑↓: Select Item                |
|                                                                    |                          | Enter: Select                  |
|                                                                    |                          | F1: General Help               |
|                                                                    |                          | F2: Previous Values            |
|                                                                    |                          | F3: Optimized Defaults         |
|                                                                    |                          | F4: Save & Exit                |
|                                                                    |                          | ESC: Exit                      |
|                                                                    |                          |                                |
|                                                                    |                          |                                |
|                                                                    |                          |                                |
| Ver 2.14.1219. Copyright (C) 2011 American Megatrends. Inc.        |                          |                                |

Figure 5.19. CPU PPM Configuration menu

Items that can be configured for CPU PPM Configurations are described in the table below.

| Item          | Option              | Explanation                                         |
|---------------|---------------------|-----------------------------------------------------|
| EIST          | Disabled<br>Enabled | Enable or Disable Intel SpeedStep.                  |
| CPU C3 Report | Disabled<br>Enabled | Enable or Disable CPU C3 (ACPI C2) report to OS.    |
| CPU C6 report | Disabled<br>Enabled | Enable or Disable CPU C6 (ACPI C3) report<br>to OS. |
| CPU C7 report | Disabled<br>Enabled | Enable or Disable CPU C7 (ACPI C3) report to OS.    |

## Chipset

Use this menu to specify chipset settings.

| Aptio Setup Utility - Copyright (C) 2011 American Megatrends, Inc.<br>Main Advanced Chipset Boot Security Save & Exit |                                   |  |
|----------------------------------------------------------------------------------------------------|-----------------------------------|--|
|                                                                                                    |                                   |  |
| ► PCH-IO Configuration                                                                                                | PCH Parameters                    |  |
| <ul> <li>System Agent (SA) Configuration</li> </ul>                                                                   |                                   |  |
|                                                                                                    |                                   |  |
|                                                                                                    |                                   |  |
|                                                                                                    |                                   |  |
|                                                                                                    |                                   |  |
|                                                                                                    |                                   |  |
|                                                                                                    |                                   |  |
|                                                                                                    | →←: Select Screen                 |  |
|                                                                                                    | T U: Select Item<br>Enter: Select |  |
|                                                                                                    | +/-: Change Opt.                  |  |
|                                                                                                    | F1: General Help                  |  |
|                                                                                                    | F3: Optimized Defaults            |  |
|                                                                                                    | F4: Save & Exit                   |  |
|                                                                                                    | ESC: Exit                         |  |
|                                                                                                    |                                   |  |
|                                                                                                    |                                   |  |
|                                                                                                    |                                   |  |
| Ver 2.14.1219. Copyright (C) 2011 American Megatrends, Inc.                                                           |                                   |  |

Figure 5.20. Chipset menu

The following sub items are available:

- PCH-IO Configuration

Use this menu to specify the PCH-IO configuraion.

- System Agent (SA) Configuration

Use this menu to specify the system agent configuration

### **PCH-IO Configuration**

| Aptio Setup Utility - Copyright (C) 2011 American Megatrends, Inc.<br>Chipset |                                     |                                                                                                    |
|-------------------------------------------------------------------------------|-------------------------------------|----------------------------------------------------------------------------------------------------|
| Intel PCH RC Version<br>Intel PCH SKU Name<br>Intel PCH Rev ID                | 1.1.0.0<br>QM77<br>04/C1            | Config Memory Frequency and<br>Timing Settings.                                                                                                    |
| <ul> <li>USB Configuration</li> <li>PCH Azalia Configuration</li> </ul>       |                                     |                                                                                                    |
| LAN1 Controller<br>Wake on LAN1<br>LAN2 Controller                            | [Enabled]<br>[Enabled]<br>[Enabled] |                                                                                                    |
| Restore AC Power Loss                                                         | [Power On]                          | <ul> <li>→+: Select Screen</li> <li>↑↓: Select Item</li> <li>Enter: Select</li> <li>+/-: Change Opt.</li> <li>F1: General Help</li> <li>F2: Previous Values</li> <li>F3: Optimized Defaults</li> <li>F4: Save &amp; Exit</li> <li>ESC: Exit</li> </ul> |
| V(== 0.14)                                                                    |                                     | Manakana da Tara                                                                                                    |

Figure 5.21. PCH-IO Configuration

Items that can be configured for PCH-IO Configurations are described in the table below.

| Item                  | Option                              | Explanation                                                           |
|-----------------------|-------------------------------------|-----------------------------------------------------------------------|
| LAN1 Controller       | Enabled<br>Disabled                 | Enable or Disable LAN1 Controller.                                    |
| Wake on LAN1          | Enabled<br>Disabled                 | Enable or Disable Wake on LAN1.                                       |
| LAN2 Controller       | Enabled<br>Disabled                 | Enable or Disable LAN2 Controller.                                    |
| Restore AC Power Loss | Power Off<br>Power On<br>Last State | Select AC Power state when power is re-applied after a power failure. |

#### Table 5.18. PCH-IO Configuration

The following sub items are available:

- USB Configuration
- PCH Azalia Configuration

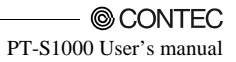

#### **USB** Configuration

| Aptio Setup Utility - Copyright (C) 2011 American Megatrends, Inc. |                             |                           |
|--------------------------------------------------------------------|-----------------------------|---------------------------|
| Chipset                                                            |                             |                           |
|                                                                    |                             |                           |
| USB Configuration                                                  | [Enabled]                   | Enabled/Disabled the xHCI |
| USB3.0 Support                                                     | [Enabled]                   | controller for USB3.0     |
| EHCII                                                              | [Enabled]                   |                           |
| EHCI2                                                              | [Enabled]                   |                           |
| USB Ports Per-Port Disable Control                                 | [Disabled]                  |                           |
|                                                                    |                             |                           |
|                                                                    |                             |                           |
|                                                                    |                             |                           |
|                                                                    |                             |                           |
|                                                                    |                             |                           |
|                                                                    |                             |                           |
|                                                                    |                             | →←: Select Screen         |
|                                                                    |                             | ↑↓: Select Item           |
|                                                                    |                             | Enter: Select             |
|                                                                    |                             | +/-: Change Opt.          |
|                                                                    |                             | E1: General Help          |
|                                                                    |                             | F2: Previous Values       |
|                                                                    |                             | F3: Optimized Defaults    |
|                                                                    |                             | E4: Save & Exit           |
|                                                                    |                             | ESC: Exit                 |
|                                                                    |                             | LOC. LAR                  |
|                                                                    |                             |                           |
|                                                                    |                             |                           |
|                                                                    |                             |                           |
|                                                                    |                             |                           |
| Ver 2.14.1219                                                      | Copyright (C) 2011 American | Megatrends, Inc.          |

Figure 5.22. USB Configuration

Items that can be configured for USB Configurations are described in the table below.

| Item                                  | Option              | Explanation                                                                                                    |
|---------------------------------------|---------------------|----------------------------------------------------------------------------------------------------|
| USB3.0 Support                        | Enabled<br>Disabled | Enable or Disable the xHCI (USB 3.0) controller.                                                                      |
| EHCI1                                 | Disabled<br>Enabled | Control the USB EHCI (USB 2.0) functions.<br>One EHCI controller must always be<br>enabled.                           |
| EHCI2                                 | Disabled<br>Enabled | Control the USB EHCI (USB 2.0) functions.<br>One EHCI controller must always be<br>enabled.                           |
| USB Ports Per-Port<br>Disable Control | Disabled<br>Enabled | Control each of the USB ports disabling.                                                                              |
| USB Port #x Disable                   | Disabled<br>Enabled | Disable USB Port.<br>x: 1 – 8<br>Note: This item can setting only when USB<br>Ports Per-Port Disable Control=Enabled. |

| Table 5.19. USB Configuration | Table 5.19. | <b>USB</b> Configuration | on |
|-------------------------------|-------------|--------------------------|----|
|-------------------------------|-------------|--------------------------|----|

### **PCH Azalia Configuration**

| Aptio Setup Utility - Copyright (C) 2011 American Megatrends, Inc. |        |                                 |
|--------------------------------------------------------------------|--------|---------------------------------|
| Chipset                                                            |        |                                 |
|                                                                    |        |                                 |
| PCH Azalia Configuration                                           |        | Control Detection of the        |
|                                                                    |        | Azalia device.                  |
| Azalia                                                             | [Auto] | Disabled = Azalia will be       |
|                                                                    |        | unconditionally disabled        |
|                                                                    |        | Enabled = Azalia will be        |
|                                                                    |        | unconditionally Enabled         |
|                                                                    |        | Auto = Azalia will be enabled   |
|                                                                    |        | if present, disabled otherwise. |
|                                                                    |        |                                 |
|                                                                    |        |                                 |
|                                                                    |        |                                 |
|                                                                    |        | →←: Select Screen               |
|                                                                    |        | ↑↓: Select Item                 |
|                                                                    |        | Enter: Select                   |
|                                                                    |        | +/-: Change Opt.                |
|                                                                    |        | F1: General Help                |
|                                                                    |        | F2: Previous Values             |
|                                                                    |        | F3: Optimized Defaults          |
|                                                                    |        | F4: Save & Exit                 |
|                                                                    |        | ESC: Exit                       |
|                                                                    |        |                                 |
|                                                                    |        |                                 |
|                                                                    |        |                                 |
|                                                                    |        |                                 |
| Ver 2 14 1219 Convright (C) 2011 American Megatrends Inc           |        |                                 |

Figure 5.23. PCH Azalia Configuration

Items that can be configured for PCH Azalia are described in the table below.

#### Table 5.20. PCH Azalia Configuration

| Item   | Option                      | Explanation                             |
|--------|-----------------------------|-----------------------------------------|
| Azalia | Disabled<br>Enabled<br>Auto | Control Detection of the Azalia device. |

### System Agent (SA) Configuration

| Aptio Setup Utility - Copyright (C) 2011 American Megatrends, Inc. |              |                          |
|--------------------------------------------------------------------|--------------|--------------------------|
| Chipset                                                            |              |                          |
| [                                                                  |              |                          |
| System Agent Bridge Name                                           | IvvBridge    | Config Graphics Settings |
| System Agent RC Version                                            | 1.1.0.0      |                          |
| VT-d Capability                                                    | XXXXXXXXXXXX |                          |
|                                                                    |              |                          |
|                                                                    |              |                          |
| <ul> <li>Graphics Configuration</li> </ul>                         |              |                          |
| <ul> <li>NB PCIe Configuration</li> </ul>                          |              |                          |
| <ul> <li>Memory Configuration</li> </ul>                           |              |                          |
|                                                                    |              |                          |
|                                                                    |              |                          |
|                                                                    |              |                          |
|                                                                    |              | →←: Select Screen        |
|                                                                    |              | ↑ ↓ : Select Item        |
|                                                                    |              | Enter: Select            |
|                                                                    |              | +/-: Change Opt.         |
|                                                                    |              | F1. General Help         |
|                                                                    |              | F2: Previous values      |
|                                                                    |              | E4: Save & Evit          |
|                                                                    |              | ESC: Evit                |
|                                                                    |              | Loo. Lat                 |
|                                                                    |              |                          |
|                                                                    |              |                          |
|                                                                    |              |                          |
|                                                                    |              |                          |

Figure 5.24. System Agent (SA) Configuration

The following sub items are available:

- Graphics Configuration
- NB PCIe Configuration
- Memory Configuration

### **Graphics Configuration**

| Aptio Setup Utility - Copyright (C) 2011 American Megatrends, Inc.<br>Chipset |          |                                                           |
|-------------------------------------------------------------------------------|----------|-----------------------------------------------------------|
| Graphics Configura                                                            | tion     | Select which of IGFX/PEG/PCI<br>Graphics device should be |
| Primary Display                                                               | [Auto]   | Primary Display Or select SG                              |
| Internal Graphics                                                             | [Auto]   | for Swithable Gfx.                                        |
| DVMT Pre-Allocated                                                            | [64M]    |                                                           |
| DVMT Total Gfx Men                                                            | n [256M] |                                                           |
| LCD Control                                                                   |          |                                                           |
|                                                                               |          |                                                           |
|                                                                               |          |                                                           |
|                                                                               |          |                                                           |
|                                                                               |          | →←: Select Screen                                         |
|                                                                               |          | ↑ .l. : Select Item                                       |
|                                                                               |          | Enter: Select                                             |
|                                                                               |          | +/-: Change Opt.                                          |
|                                                                               |          | F1: General Help                                          |
|                                                                               |          | F2: Previous Values                                       |
|                                                                               |          | F3: Optimized Defaults                                    |
|                                                                               |          | F4: Save & Exit                                           |
|                                                                               |          | ESC: Exit                                                 |
|                                                                               |          |                                                           |
|                                                                               |          |                                                           |
|                                                                               |          |                                                           |
| L                                                                             |          |                                                           |
| Ver 2.14.1219. Copyright (C) 2011 American Megatrends. Inc.                   |          |                                                           |

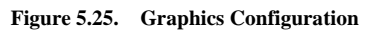

Items that can be configured for Graphics are described in the table below.

| Item               | Option                                                    | Explanation                                                                                            |
|--------------------|-----------------------------------------------------------|----------------------------------------------------------------------------------------------------|
| Primary Display    | Auto<br>IGFX<br>PEG                                       | Select which of IGFX/PEG/PCI Graphics<br>device should be Primary Display.                             |
| Internal Graphics  | Auto<br>Disabled<br>Enabled                               | Keep IGD enabled based on the setup options.                                                           |
| DVMT Pre-Allocated | 32M<br>64M<br>96M<br>128M<br>160M<br>192M<br>224M<br>256M | Select DVMT 5.0 Pre-Allocated (Fixed)<br>Graphics Memory Size used by the Internal<br>Graphics Device. |
| DVMT Total Gfx Mem | 128M<br>256M<br>MAX                                       | Select DVMT 5.0 Total Graphics Memory<br>Size used by the Internal Graphics Device.                    |

#### Table 5.21. Graphics Configuration

The following sub items are available:

- LCD Control

Use this menu to specify the LCD Control.
## **LCD** Control

| Aptio Setup                                                                                     | Utility - Copyright (C) 2011 Ameri              | can Megatrends, Inc.                                                                                                    |
|-------------------------------------------------------------------------------------------------|-------------------------------------------------|----------------------------------------------------------------------------------------------------|
| Chipset                                                                                         |                                                 |                                                                                                    |
|                                                                                                 |                                                 |                                                                                                    |
| LCD Control                                                                                     |                                                 | Select the Video Device which                                                                                                    |
| Primary IGFX Boot Display<br>Secondary IGFX Boot Display<br>LCD Panel Type<br>Panel Color Depth | [LVDS]<br>[CRT]<br>[1024x768 LVDS1]<br>[18 Bit] | This has no effect if external<br>graphics present.<br>Secondary boot display<br>selection will appear based on<br>your selection. |
|                                                                                                 |                                                 | VGA modes will be supported<br>only on primary display                                                                             |
|                                                                                                 |                                                 | →←: Select Screen                                                                                                    |
|                                                                                                 |                                                 | Enter: Select                                                                                                    |
|                                                                                                 |                                                 | F1: General Help<br>F2: Previous Values                                                                                            |
|                                                                                                 |                                                 | F3: Optimized Defaults<br>F4: Save & Exit                                                                                          |
|                                                                                                 |                                                 | ESC: Exit                                                                                                    |
|                                                                                                 |                                                 |                                                                                                    |
|                                                                                                 |                                                 |                                                                                                    |
| Ver 2.14.12                                                                                     | 19. Copyright (C) 2011 American                 | Megatrends, Inc.                                                                                                    |

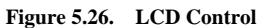

Settings that can be configured in the LCD Control are described in the table below.

| Item                           | Option                                                                   | Explanation                                                                                                    |  |
|--------------------------------|--------------------------------------------------------------------------|----------------------------------------------------------------------------------------------------|--|
| Primary IGFX Boot<br>Display   | VBIOS Default<br>CRT<br>HDMI<br>LVDS<br>DVI                              | Select the Video Device which will be<br>activated during POST.<br>This has no effect if external<br>graphics present.<br>Secondary boot display selection will appear<br>based on your selection.<br>VGA modes will be supported<br>only on primary display |  |
| Secondary IGFX Bott<br>Display | Disabled<br>CRT<br>HDMI<br>LVDS<br>DVI                                   | Select Secondary Display Device.                                                                                                    |  |
| LCD Panel Type                 | For PT-S1000HX:<br>1024x768 LVDS1<br>For PT-S1000XSX:<br>1280x1024 LVDS1 | Select LCD panel used by Internal Graphics<br>Device by selecting the acoropriate setup<br>item.<br>Note: Please don't change this item.                                                                                                    |  |
| Panel Color Depth              | For PT-S1000HX:<br>18 Bit<br>For PT-S1000XSX:<br>24 Bit                  | Select the LFP Panel Color Depth.<br>Note: Please don't change this item.                                                                                                    |  |

### Table 5.22. LCD Control

### **NB PCIe Configuration**

| Aptio Setup Utility - Copyright (C) 2011 American Megatrends, Inc.<br>Chipset |                                          |                         |
|-------------------------------------------------------------------------------|------------------------------------------|-------------------------|
|                                                                               |                                          |                         |
| NB PCIe Configuration                                                         |                                          | Configure PEG0 B0:D1:F0 |
| PEG0 - Gen X                                                                  | [Auto]                                   | Gen1-Gen3               |
| PEG0 ASPM                                                                     | [Auto]                                   |                         |
| Enable PEG                                                                    | [Auto]                                   |                         |
|                                                                               |                                          |                         |
|                                                                               |                                          |                         |
|                                                                               |                                          |                         |
|                                                                               |                                          |                         |
|                                                                               |                                          | →←: Select Screen       |
|                                                                               |                                          | ↑↓: Select Item         |
|                                                                               |                                          | Enter: Select           |
|                                                                               |                                          | +/-: Change Opt.        |
|                                                                               |                                          | F1: General Help        |
|                                                                               |                                          | F2: Previous Values     |
|                                                                               |                                          | F3: Optimized Defaults  |
|                                                                               |                                          | F4: Save & Exit         |
|                                                                               |                                          | ESC. EXIL               |
|                                                                               |                                          |                         |
|                                                                               |                                          |                         |
|                                                                               |                                          |                         |
| Ver                                                                           | 2.14.1219. Copyright (C) 2011 American M | Megatrends, Inc.        |

Figure 5.27. NB PCIe Configuration

Settings that can be configured in the NB PCIe Configuration are described in the table below.

| Item         | Option Explanation                                    |                                                                                                    |
|--------------|-------------------------------------------------------|----------------------------------------------------------------------------------------------------|
| PEG0 – Gen X | Auto<br>Gen1<br>Gen2<br>Gen3                          | Configure PEG0 Gen 1 – Gen 3.                                                                          |
| PEG0 ASPM    | Disabled<br>Auto<br>ASPM L0s<br>ASPM L1<br>ASPM L0sL1 | Control ASPM Support for the PEG0.<br>This has no effect if PEG is not the<br>currently active device. |
| Enable PEG   | Disabled<br>Enabled<br>Auto                           | To Enable or Disable the PEG.                                                                          |

 Table 5.23.
 NB PCIe Configuration

### **Memory Configuration**

Use this menu to check Memory Informations.

| 1.1.0.0<br>xxxx Mhz<br>xxxx MB (DDR3)<br>xxxx<br>xxxx<br>x<br>x<br>x<br>x<br>x | →←: Select Screen<br>↑↓: Select Item<br>Enter: Select<br>+/-: Change Opt.<br>F1: General Help<br>F2: Previous Values<br>F3: Optimized Defaults<br>F4: Save & Exit<br>ESC: Exit |
|--------------------------------------------------------------------------------|----------------------------------------------------------------------------------------------------|
|                                                                                | 1.1.0.0<br>xxxx Mhz<br>xxxx MB (DDR3)<br>xxxx<br>x<br>x<br>x<br>x<br>x<br>x<br>x<br>x                                                                                          |

Figure 5.28. Memory Configuration

## Boot

| Aptio Setup Utility - Copyright (C) 2011 American Megatrends, Inc. |                               |                                |
|--------------------------------------------------------------------|-------------------------------|--------------------------------|
| Main Advanced Chipset Boot Security                                | Save & Exit                   |                                |
|                                                                    |                               |                                |
| Boot Configuration                                                 |                               | Number of seconds to wait for  |
| Setup Prompt Timeout                                               | 1                             | setup acvivation key.          |
| Bootup NumLock State                                               | [On]                          | 65535(0xFFFF) means indefinite |
|                                                                    |                               | waiting.                       |
| Quiet Boot                                                         | [Disabled]                    |                                |
| -                                                                  |                               |                                |
| Boot Option Priorities                                             |                               |                                |
| Boot Option #1                                                     | [####]                        |                                |
|                                                                    |                               |                                |
|                                                                    |                               |                                |
|                                                                    |                               |                                |
|                                                                    |                               | →←: Select Screen              |
|                                                                    |                               | ↑ .l. : Select Item            |
|                                                                    |                               | Enter: Select                  |
|                                                                    |                               | +/-: Change Opt                |
|                                                                    |                               | F1: General Help               |
|                                                                    |                               | F2: Previous Values            |
|                                                                    |                               | E3: Optimized Defaults         |
|                                                                    |                               | E4: Save & Evit                |
|                                                                    |                               | ECC: Evit                      |
|                                                                    |                               | LOC. EXIC                      |
|                                                                    |                               |                                |
|                                                                    |                               |                                |
|                                                                    |                               |                                |
|                                                                    |                               |                                |
| Ver 2.14.1219. Copyrid                                             | ht (C) 2011 American Megatren | ds Inc.                        |

Figure 5.29. Boot menu

Use this menu to specify settings related to system startup. The following items are available:

| ot |
|----|
| 0  |

| Item                 | Option              | Explanation                                                                                       |  |
|----------------------|---------------------|---------------------------------------------------------------------------------------------------|--|
| Setup Prompt Timeout | 1 - 65535           | Number of seconds to wait for setup<br>activation key. 65535(0xFFFF) means<br>indefinite waiting. |  |
| Bootup NumLock State | On<br>Off           | Select the keyboard NumLock state                                                                 |  |
| Quiet Boot           | Enabled<br>Disabled | Enables or disables Quiet Boot option                                                             |  |
| Boot Option #x       |                     | Sets the system boot order                                                                        |  |

## Security

Use this menu to configure system security settings.

| Aptio Setup Utility - Copyright (C) 2011 American Megatrends, Inc.                                                                                                    |                                                               |                                                                               |
|----------------------------------------------------------------------------------------------------|---------------------------------------------------------------|-------------------------------------------------------------------------------|
| Main Advanced Chipset Boot                                                                                                    | Security Save & EXIL                                          | 1                                                                             |
| Password Description                                                                                                    |                                                               | Set Administrator Password                                                    |
| If ONLY the Administrator's passwo<br>then this only limits access to Setup<br>only asked for when entering Setup<br>If ONLY the User's password is set,<br>is a power on password and must b<br>boot or enter Setup. In Setup the U<br>have Administrator rights.<br>The password length must be | rd is set,<br>and is<br>then this<br>e entered to<br>ser will |                                                                               |
| in the following range:                                                                                                    |                                                               |                                                                               |
| Minimum length                                                                                                    | 3                                                             | →←: Select Screen                                                             |
| Maximum length                                                                                                    | 20                                                            | ↑↓: Select Item<br>Enter: Select<br>+/-: Change Opt.                          |
| Administrator Password                                                                                                    |                                                               | F1: General Help                                                              |
| User Password                                                                                                    |                                                               | F2: Previous Values<br>F3: Optimized Defaults<br>F4: Save & Exit<br>ESC: Exit |
| Ver 2.14                                                                                                    | 1219. Copyright (C) 2011 American Megatren                    | ds. Inc.                                                                      |

Figure 5.30. Security menu

The following items are available:

- Administrator Password

Press Enter key to input password as follows.

| Create New Password  | [**** | ] |
|----------------------|-------|---|
| Confirm New Password | [**** | ] |
|                      |       |   |

Enter a password of between 3 and 20 characters twice.

If you want to disable password, enter the input menu of "Administrator Password" again.

| Enter Current Password | **** | ] |
|------------------------|------|---|
| Create New Password    | [    | ] |
| Confirm New Password   | [    | ] |

If you input current password to the first form and input no characters to the second and the third form, password will be disabled.

- User Password

Press Enter key to input password as follows.

| Create New Password  | <b>***</b> | ] |
|----------------------|------------|---|
| Confirm New Password | ****       | ] |

Enter a password of between 3 and 20 characters twice.

The procedure for disabling the password is the same as that for the Administrator Password.

## Save & Exit

Use this menu to load/save settings changes, and exit the setup menu

| Aptio Setup Utility - Copyright (C) 2011 American Me | gatrends, Inc.                 |
|------------------------------------------------------|--------------------------------|
| Main Advanced Chipset Boot Security Save & Exit      |                                |
|                                                      |                                |
| Save Changes and Exit                                | Exit system setup after saving |
| Discard Changes and Exit                             | the changes.                   |
| Save Changes and Reset                               |                                |
|                                                      |                                |
| Restore Defaults                                     |                                |
|                                                      |                                |
| Boot Override                                        |                                |
|                                                      |                                |
|                                                      |                                |
|                                                      |                                |
|                                                      | →←: Select Screen              |
|                                                      | ↑↓: Select Item                |
|                                                      | Enter: Select                  |
|                                                      | +/-: Change Opt.               |
|                                                      | F1: General Help               |
|                                                      | F2: Previous Values            |
|                                                      | F3: Optimized Defaults         |
|                                                      | F4: Save & Exit                |
|                                                      | ESC: Exit                      |
|                                                      |                                |
|                                                      |                                |
|                                                      |                                |
|                                                      | 1                              |
| Ver 2.14.1219. Copyright (C) 2011 American Megatr    | ends, Inc.                     |

Figure 5.31. Save & Exit menu

The following items are available:

- Save Changes and Exit

Pressing <Enter> key shows confirmation dialog box, and shows the message below.

| Save & Exit Setup            |
|------------------------------|
| Save configuration and exit? |
| [Yes] [No]                   |

Pressing [Yes] saves any changes made in FLASH ROM and then restarts the system or continues to boot as necessary. The next time the computer is booted, the BIOS configures the system based on the configuration stored in FLASH ROM.

Pressing [No] lets you go back to setup menu.

- Discard Changes and Exit

Pressing <Enter> key shows confirmation dialog box, and shows the message below.

| Exit Without Saving  |
|----------------------|
| Quit without saving? |
| [Yes] [No]           |

Pressing [Yes] continues to boot the system without saving any changes made in FLASH ROM. Pressing [No] lets you go back to setup menu without storing it in FLASH ROM.

- Save Changes and Reset

Pressing <Enter> key shows confirmation dialog box, and shows the message below.

| Save & Reset                  |
|-------------------------------|
| Save configuration and reset? |
| [Yes] [No]                    |

Pressing [Yes] saves any changes made in FLASH ROM and reboots the system. The next time the computer is booted, the BIOS configures the system based on the configuration stored in FLASH ROM. Pressing [No] lets you go back to setup menu.

- Restore Defaults

Pressing <Enter> key shows confirmation dialog box, and shows the message below.

| Load Optimized Defaults  |
|--------------------------|
| Load Optimized Defaults? |
| [Yes] [No]               |

Pressing [Yes] loads the default values that are factory settings for optimal performance system operations. This setting will not be stored in FLASH ROM before saving it. Pressing [No] lets you go back to setup menu without loading it.

#### - Boot Override

Using the cursor to select the device that you want to start and pressing <Enter> key directly boots the selected device regardless of the order set in the Boot menu.

## **POST Beep**

POST Beep indicates that a video error has occurred, or that no memory is installed. It indicates the BIOS cannot initialize the video screen to display any additional information.

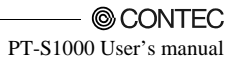

# 6. Appendix

## **Memory Map**

### Table 6.1. Memory Map

| Memory Segments              | Comments                     |
|------------------------------|------------------------------|
| 00000h - 9FFFh               | 0 - 640K DOS Region          |
| A0000h – BFFFFh              | Video Buffer                 |
| B0000h - B7FFFh              | Monochrome Adapter range     |
| C0000h - CFFFFh              | Video BIOS                   |
| D0000h - DFFFFh              | Expansion Area               |
| E0000h - EFFFFh              | Extended System BIOS Area    |
| F0000h - FFFFFh              | System BIOS Area             |
| 100000h - FFFFFFFh           | Extended Memory Area         |
| 100000h - Top of Main Memory | Main DRAM Address Range      |
| Top of Main Memory           | Extended SMRAM Address Range |
| Top of Main Memory To 4GB    | PCI Memory Address Range     |
| FEC0000h - FECFFFFFh,        | APIC Configuration space     |
| FFE00000h – FFFFFFFFh        | High BIOS Area               |

## I/O Port Addresses

### Table 6.2.I/O Port Addresses<1/2>

| Address                       | Size     | Description                           |
|-------------------------------|----------|---------------------------------------|
| 0000 - 001F                   | 32 bytes | DMA controller                        |
| 0020 - 0021                   | 2 bytes  | Interrupt controller                  |
| 0024 - 0025                   | 2 bytes  | Interrupt controller                  |
| 0028 - 0029                   | 2 bytes  | Interrupt controller                  |
| 002C - 002D                   | 2 bytes  | Interrupt controller                  |
| $002\mathrm{E}-002\mathrm{F}$ | 2 bytes  | LPC SIO                               |
| 0030 - 0031                   | 2 bytes  | Interrupt controller                  |
| 0034 - 0035                   | 2 bytes  | Interrupt controller                  |
| 0038 - 0039                   | 2 bytes  | Interrupt controller                  |
| 003C - 003D                   | 2 bytes  | Interrupt controller                  |
| 0040 - 0043                   | 4 bytes  | Timer / Counter                       |
| $004\mathrm{E}-004\mathrm{F}$ | 2 bytes  | LPC SIO                               |
| 0050 - 0053                   | 4 bytes  | Timer / Counter                       |
| 0060                          | 1 byte   | Microcontroller / Keyboard controller |
| 0061                          | 1 byte   | NMI controller                        |
| 0062                          | 1 byte   | Microcontroller                       |
| 0064                          | 1 byte   | Microcontroller / Kerboard controller |
| 0066                          | 1 byte   | Microcontroller                       |
| 0070 - 0077                   | 8 bytes  | NMI / RTC Controller                  |
| 0080 - 0091                   | 18 bytes | DMA controller / LPC / PCI            |
| 0092                          | 1 byte   | Reset Generator                       |
| 0093 - 009F                   | 13 bytes | DMA controller                        |
| 00A0 - 00A1                   | 2 bytes  | Interrupt controller                  |
| 00A4 - 00A5                   | 2 bytes  | Interrupt controller                  |
| 00A8 - 00A9                   | 2 bytes  | Interrupt controller                  |
| 00AC - 00AD                   | 2 bytes  | Interrupt controller                  |
| 00B0 - 00B1                   | 2 bytes  | Interrupt controller                  |
| 00B2 - 00B3                   | 2 bytes  | Power Management                      |
| 00B4 - 00B5                   | 2 bytes  | Interrupt controller                  |
| 00B8 - 00B9                   | 2 bytes  | Interrupt controller                  |
| $00\mathrm{BC}-00\mathrm{BD}$ | 2 bytes  | Interrupt controller                  |
| 00C0 - 00DF                   | 32 bytes | DMA controller                        |
| 00F0                          | 1 byte   | Interrupt controller                  |
| 0170 - 0177                   | 8 bytes  | IDE / SATA controller, PCI            |
| 01F0 - 01F7                   | 8 bytes  | IDE / SATA controller, PCI            |
| 0200 - 020F                   | 16 bytes | Reserved                              |
| 0260 - 0267                   | 8 bytes  | COM 1                                 |
| 0268 - 026F                   | 8 bytes  | COM 2                                 |
| 0270 - 0277                   | 8 bytes  | Reserved                              |
| $0278-027\mathrm{F}$          | 8 bytes  | Reserved                              |
| 0290 - 029F                   | 16 bytes | Reserved                              |
| 02F8 - 02FF                   | 8 bytes  | COM 3                                 |
| 0376                          | 1 byte   | IDE / SATA controller, PCI            |
| 03B0 - 03BB                   | 13 bytes | Graphics                              |
| 03C0 - 03DF                   | 32 bytes | Graphics                              |

| Address      | Size        | Description                |
|--------------|-------------|----------------------------|
| 03F6         | 1 byte      | IDE / SATA controller, PCI |
| 03F8 - 03FF  | 8 bytes     | COM 4                      |
| 0400 - 043F  | 64 bytes    | Power management           |
| 04D0 - 04D1  | 2 bytes     | Interrupt controller       |
| 0500 - 053F  | 64 bytes    | GPIO / Reserved            |
| 0CF9         | 1 byte      | Reset Generator            |
| 0D00 - 0FFFF | 62208 bytes | PCI Bus                    |

Table 6.2. I/O Port Addresses <2/2>

## **Interrupt Level List**

| Table 6.3. | Hardware | Interrupt | Levels | (Factory | Settings) |
|------------|----------|-----------|--------|----------|-----------|
|------------|----------|-----------|--------|----------|-----------|

| Type  | 8259   | Priority | Description                    | Vector |
|-------|--------|----------|--------------------------------|--------|
| NMI   |        | High     | -I/O CHK                       | 02H    |
| IRQ0  | MASTER | 1        | Timer 0                        | 08H    |
| IRQ1  | "      |          | Reserved                       | 09H    |
| IRQ2  | "      |          | Interrupt Controller 2 (Slave) | 0AH    |
| IRQ8  | SLAVE  |          | Realtime Clock                 | 70H    |
| IRQ9  | "      |          | Reserved                       | 71H    |
| IRQ10 | "      |          | Serial Port 2                  | 72H    |
| IRQ11 | "      |          | Serial Port 1                  | 73H    |
| IRQ12 | "      |          | Reserved                       | 74H    |
| IRQ13 | "      |          | Co-processor                   | 75H    |
| IRQ14 | "      |          | Not used                       | 76H    |
| IRQ15 | "      |          | Not used                       | 77H    |
| IRQ3  | MASTER |          | Serial port 3                  | 0BH    |
| IRQ4  | "      |          | Serial port 4                  | 0CH    |
| IRQ5  | "      |          | Reserved                       | 0DH    |
| IRQ6  | "      | ↓        | Not used                       | 0EH    |
| IRQ7  | "      | Low      | Reserved                       | 0FH    |

## **POST Codes**

### Table 6.4. POST Codes < 1/3 >

| POST (hex)                    | Description                                                                  |  |  |  |  |
|-------------------------------|------------------------------------------------------------------------------|--|--|--|--|
| < Security (S                 | EC) phase >                                                                  |  |  |  |  |
|                               |                                                                              |  |  |  |  |
| 1h                            | Power on. Reset type detection (software / hardware)                         |  |  |  |  |
| 2h                            | AP initialization before microcode loading                                   |  |  |  |  |
| 3h                            | North Bridge initialization before microcode loading                         |  |  |  |  |
| 4h                            | South Bridge initialization before microcode loading                         |  |  |  |  |
| 5h                            | OEM initialization before microcode loading                                  |  |  |  |  |
| 6h                            | Microcode loading                                                            |  |  |  |  |
| 7h                            | AP initialization after microcode loading                                    |  |  |  |  |
| 8h                            | North Bridge initialization after microcode loading                          |  |  |  |  |
| 9h                            | South Bridge initialization after microcode loading                          |  |  |  |  |
| An                            | Orden initialization after microcode loading                                 |  |  |  |  |
| Dn<br>- Pro-FFI Ini           | tiplization (DEI) phases >                                                   |  |  |  |  |
| < rre-Er1 Im                  |                                                                              |  |  |  |  |
| 10h                           | PEI Core is started                                                          |  |  |  |  |
| 11h                           | Pre-memory CPU initialization is started                                     |  |  |  |  |
| 12h-14h                       | Pre-memory CPU initialization (CPU module specific)                          |  |  |  |  |
| 15h                           | Pre-memory North Bridge initialization is started                            |  |  |  |  |
| 16h – 18h                     | Pre-Memory North Bridge initialization (North Bridge module specific)        |  |  |  |  |
| 19h                           | Pre-memory South Bridge initialization is started                            |  |  |  |  |
| 1Ah - 1Ch                     | Pre-memory South Bridge initialization (South Bridge module specific)        |  |  |  |  |
| $1\mathrm{Dh} - 2\mathrm{Ah}$ | OEM pre-memory initialization codes                                          |  |  |  |  |
| 2Bh                           | Memory initialization. Serial Presence Detect (SPD) data reading             |  |  |  |  |
| 2Ch                           | Memory initialization. Memory presence detection                             |  |  |  |  |
| 2Dh                           | Memory initialization. Programming memory timing information                 |  |  |  |  |
| 2Eh                           | Memory initialization. Configuring memory                                    |  |  |  |  |
| 2Fh                           | Memory initialization (other).                                               |  |  |  |  |
| 30h                           | Reserved for ASL (see ASL Status Codes section below)                        |  |  |  |  |
| 31h                           | Memory Installed                                                             |  |  |  |  |
| 32h                           | CPU post-memory initialization is started                                    |  |  |  |  |
| 33h                           | CPU post-memory initialization. Cache initialization                         |  |  |  |  |
| 34h                           | CPU post-memory initialization. Application Processor(s) (AP) initialization |  |  |  |  |
| 35h                           | CPU post-memory initialization. Boot Strap Processor (BSP) selection         |  |  |  |  |
| 37h                           | CPU post-memory initialization. System Management Mode (SMM) initialization  |  |  |  |  |
| 38h                           | Post-Memory North Bridge initialization is started                           |  |  |  |  |
| 39h – 3Ah                     | Post-Memory North Bridge initialization (North Bridge module specific)       |  |  |  |  |
| 3Bh                           | Post-Memory South Bridge initialization is started                           |  |  |  |  |
| 3Ch – 3Eh                     | Post-Memory South Bridge initialization (South Bridge module specific)       |  |  |  |  |
| 3Fh – 4Eh                     | OEM post memory initialization codes                                         |  |  |  |  |
| 4Fn                           | DXE IPL is started                                                           |  |  |  |  |
| < Driver Exec                 | auton Environment (DAE) phase >                                              |  |  |  |  |
| 60h                           | DXE Core is started                                                          |  |  |  |  |
| 61h                           | NVRAM initialization                                                         |  |  |  |  |
| 62h                           | Installation of the South Bridge Runtime Services                            |  |  |  |  |
| 63h                           | CPU DXE initialization is started                                            |  |  |  |  |
| 64h-67h                       | CPU DXE initialization (CPU module specific)                                 |  |  |  |  |
| 68h                           | PCI host bridge initialization                                               |  |  |  |  |
| 69h                           | North Bridge DXE initialization is started                                   |  |  |  |  |
| 6Ah                           | North Bridge DXE SMM initialization is started                               |  |  |  |  |

| POST (hex)     | Description                                                    |
|----------------|----------------------------------------------------------------|
| 6Bh - 6Fh      | North Bridge DXE initialization (North Bridge module specific) |
| 70h            | South Bridge DXE initialization is started                     |
| 71h            | South Bridge DXE SMM initialization is started                 |
| 72h            | South Bridge devices initialization                            |
| 73h – 77h      | South Bridge DXE Initialization (South Bridge module specific) |
| 78h            | ACPI module initialization                                     |
| 79h            | CSM initialization                                             |
| 7Ah – 7Fh      | Reserved for future AMI DXE codes                              |
| 80h – 8Fh      | OEM DXE initialization codes                                   |
| 90h            | Boot Device Selection (BDS) phase                              |
| 91h            | Driver connecting is started                                   |
| 92h            | PCI Bus initialization is started                              |
| 93h            | PCI Bus Hot Plug Controller Initialization                     |
| 94h            | PCI Bus Enumeration                                            |
| 95h            | PCI Bus Request Resources                                      |
| 96h            | PCI Bus Assign Resources                                       |
| 97h            | Console Output devices connect                                 |
| 98h            | Console Input devices connect                                  |
| 99h            | Super IO Initialization                                        |
| 9Ah            | USB initialization is started                                  |
| 9Bh            | USB Reset                                                      |
| 9Ch            | USB Detect                                                     |
| 9Dh            | USB Enable                                                     |
| 9Eh - 9Fh      | Reserved for future AMI codes                                  |
| A0h            | IDE initialization is started                                  |
| A1h            | IDE Reset                                                      |
| A2h            | IDE Detect                                                     |
| A3h            | IDE Enable                                                     |
| A4h            | SCSI initialization is started                                 |
| A5h            | SCSI Reset                                                     |
| A6h            | SCSI Detect                                                    |
| A7h            | SCSI Enable                                                    |
| A8h            | Setup Verifying Password                                       |
| A9h            | Start of Setup                                                 |
| AAh            | Reserved for ASL (see ASL Status Codes section below)          |
| ABh            | Setup Input Wait                                               |
| ACh            | Reserved for ASL (see ASL Status Codes section below)          |
| ADh            | Ready To Boot event                                            |
| AEh            | Legacy Boot event                                              |
| AFh            | Exit Boot Services event                                       |
| B0h            | Runtime Set Virtual Address MAP Begin                          |
| B1h            | Runtime Set Virtual Address MAP End                            |
| B2h<br>Del     | Legacy Option KOW Initialization                               |
| B3h<br>D4l     | System Keset                                                   |
| B4n            | USD not plug                                                   |
| B5h<br>Dch     | PUI bus not plug                                               |
| B6h            | Clean up of INV KAIN                                           |
| B/h<br>Dob DEI | Configuration Reset (reset of NVKAM settings)                  |
| Don BFn        | DEM DDC initialization on los                                  |
| COh - CFh      | UEM BDS initialization codes                                   |

### Table 6.4. POST Codes < 2/3 >

### Table 6.4.POST Codes< 3/3 >

| POST(hex)            | Description                                                                   |  |  |  |  |
|----------------------|-------------------------------------------------------------------------------|--|--|--|--|
| ACPI/ASL Checkpoints |                                                                               |  |  |  |  |
|                      |                                                                               |  |  |  |  |
| 01h                  | System is entering S1 sleep state                                             |  |  |  |  |
| 02h                  | System is entering S2 sleep state                                             |  |  |  |  |
| 03h                  | System is entering S3 sleep state                                             |  |  |  |  |
| 04h                  | System is entering S4 sleep state                                             |  |  |  |  |
| 05h                  | System is entering S5 sleep state                                             |  |  |  |  |
| 10h                  | System is waking up from the S1 sleep state                                   |  |  |  |  |
| 20h                  | System is waking up from the S2 sleep state                                   |  |  |  |  |
| 30h                  | System is waking up from the S3 sleep state                                   |  |  |  |  |
| 40h                  | System is waking up from the S4 sleep state                                   |  |  |  |  |
| ACh                  | System has transitioned into ACPI mode. Interrupt controller is in PIC mode.  |  |  |  |  |
| AAh                  | System has transitioned into ACPI mode. Interrupt controller is in APIC mode. |  |  |  |  |

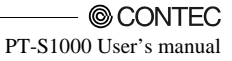

## **SERIAL I/O Address and Register Function**

The following table lists the I/O addresses in case of SERIAL D.

| I/O address | DLAB | Read/Write | Register                     |     |  |  |
|-------------|------|------------|------------------------------|-----|--|--|
| 03F8H       | _    | W          | Transmitter holding register | THR |  |  |
|             | 0    | R          | Receive buffer register      | RBR |  |  |
|             | 1    | W          | Divisor latch register (LSB) | DLL |  |  |
| 03F9H       | 1    | W          | Divisor latch register (MSB) | DLM |  |  |
|             | 0    | W          | Interrupt enable register    | IER |  |  |
| 03FAH       | Х    | R          | Interrupt ID register        | IIR |  |  |
| 03FBH       | Х    | W          | Line control register        | LCR |  |  |
| 03FCH       | Х    | W          | Modem control register       | MCR |  |  |
| 03FDH       | Х    | R          | Line status register         | LSR |  |  |
| 03FEH       | Х    | R          | Modem status register        | MSR |  |  |
| 03FFH       | Х    | R/W        | Scratch register             | SCR |  |  |

DLAB (Divisor Latch Access Bit) : The value in bit 7 of the line control register.

| I/O address | Description                                                                                                    |  |  |  |  |  |
|-------------|----------------------------------------------------------------------------------------------------|--|--|--|--|--|
| 03F8H       | THR: Transmitter Holding Register [DLAB=0]                                                                                                    |  |  |  |  |  |
|             | D7 D6 D5 D4 D3 D2 D1 D0                                                                                                    |  |  |  |  |  |
|             | $\begin{array}{c c c c c c c c c c c c c c c c c c c $                                                                                                    |  |  |  |  |  |
|             | Register dedicated to write transmitted data to                                                                                                    |  |  |  |  |  |
| 03F8H       | RBR: Reciever Buffer Register [DLAB=O]                                                                                                    |  |  |  |  |  |
|             | $\begin{array}{c ccccccccccccccccccccccccccccccccccc$                                                                                                    |  |  |  |  |  |
|             | Register dedicated to read received data from                                                                                                    |  |  |  |  |  |
| 03F8H       | DLL: Divisor Latch (LSB) [DLAB=1]                                                                                                    |  |  |  |  |  |
|             | $\begin{array}{c ccccccccccccccccccccccccccccccccccc$                                                                                                    |  |  |  |  |  |
|             | Baud rate setting register (LSB)                                                                                                    |  |  |  |  |  |
| 03F9H       | $\begin{array}{c c c c c c c c c c c c c c c c c c c $                                                                                                    |  |  |  |  |  |
|             | Baud rate setting register (MSB)                                                                                                    |  |  |  |  |  |
| 03F9H       | IER: Interrupt Enable Register [DLAB=0]           D7         D6         D5         D4         D3         D2         D1         D0           0         0         0         EMS         ELSIETHREI         ERDAI                           |  |  |  |  |  |
|             | Received data<br>Interrupt enable<br>Received data register empty<br>Interrupt enable<br>Receiver line status<br>Interrupt enable<br>Modem status interrupt enable<br>[Always used at 0.]<br>1: Enable interrupt<br>0: Disable interrupt |  |  |  |  |  |

### Table 6.6. Function of Each Register < 1/4 >

| I/O address | Description                                                                                                    |                                         |      |          |                                                                                                    |  |
|-------------|----------------------------------------------------------------------------------------------------|-----------------------------------------|------|----------|----------------------------------------------------------------------------------------------------|--|
| 03FAH       | IIR : Interrupt Identification Register                                                                                                    |                                         |      |          |                                                                                                    |  |
|             | D7 D6 D5 D4 D3 D2 D1 D0                                                                                                    |                                         |      |          |                                                                                                    |  |
|             |                                                                                                    | 0                                       | 0    | 0        |                                                                                                    |  |
|             |                                                                                                    |                                         |      |          | Interrupt details<br>1: Do not generate interrupts                                                                                       |  |
|             |                                                                                                    |                                         |      |          | 0: Generate interrupts                                                                                                    |  |
|             | bit2                                                                                                    | bit1                                    | bit0 | Priority | Description                                                                                                    |  |
|             | 0                                                                                                    | 0                                       | 1    |          | Interrupts are not generated.                                                                                                    |  |
|             | 1                                                                                                    | 1                                       | 0    | 1 (high) | Generated by overrun, parity, framing error or break<br>interrupt.<br>Cleared when the line status register is read.                     |  |
|             | 1                                                                                                    | 0                                       | 0    | 2        | Generated when the receive buffer register is ready.<br>Cleared when the receiving buffer is read.                                       |  |
|             | 0                                                                                                    | 1                                       | 0    | 3        | Generated when the transmitter holding register is<br>empty. Cleared when the IIR is read or when<br>transmitted data is written to THR. |  |
|             | 0                                                                                                    | 0                                       | 0    | 4 (low)  | Modem status interrupt is generated.<br>(CTS, DSR, RI, CD)<br>Cleared when the modem status register is read.                            |  |
| 03FBH       |                                                                                                    |                                         |      |          |                                                                                                    |  |
|             | D7 DC D5 D4 D2 D2 D1 D0 Bit table                                                                                                    |                                         |      |          |                                                                                                    |  |
|             | Γ                                                                                                    | 51                                      |      |          |                                                                                                    |  |
|             | L                                                                                                    |                                         |      |          |                                                                                                    |  |
|             |                                                                                                    |                                         |      |          |                                                                                                    |  |
|             |                                                                                                    |                                         |      |          | 0:1 STOP bit                                                                                                    |  |
|             |                                                                                                    |                                         |      |          | 1 : 1.5 STOP bits at 5-bit length<br>2 STOP bits at 6-, 7-, or 8-bit length                                                              |  |
|             |                                                                                                    | 0 : Disable parity<br>1 : Enable parity |      |          |                                                                                                    |  |
|             |                                                                                                    |                                         |      |          | 0 : Odd parity                                                                                                    |  |
|             |                                                                                                    |                                         |      |          | Disable stick parity                                                                                                    |  |
|             | 1 : Enable stick parity                                                                                                    |                                         |      |          |                                                                                                    |  |
|             | DLAB (Divisor Latch Access Bit)<br>In order to access the divisor latch register, you need to set the bit<br>to 1. To access another register, set the bit to 0. |                                         |      |          |                                                                                                    |  |
|             |                                                                                                    |                                         |      |          |                                                                                                    |  |
|             |                                                                                                    |                                         |      |          |                                                                                                    |  |

### Table 6.6. Function of Each Register < 2/4 >

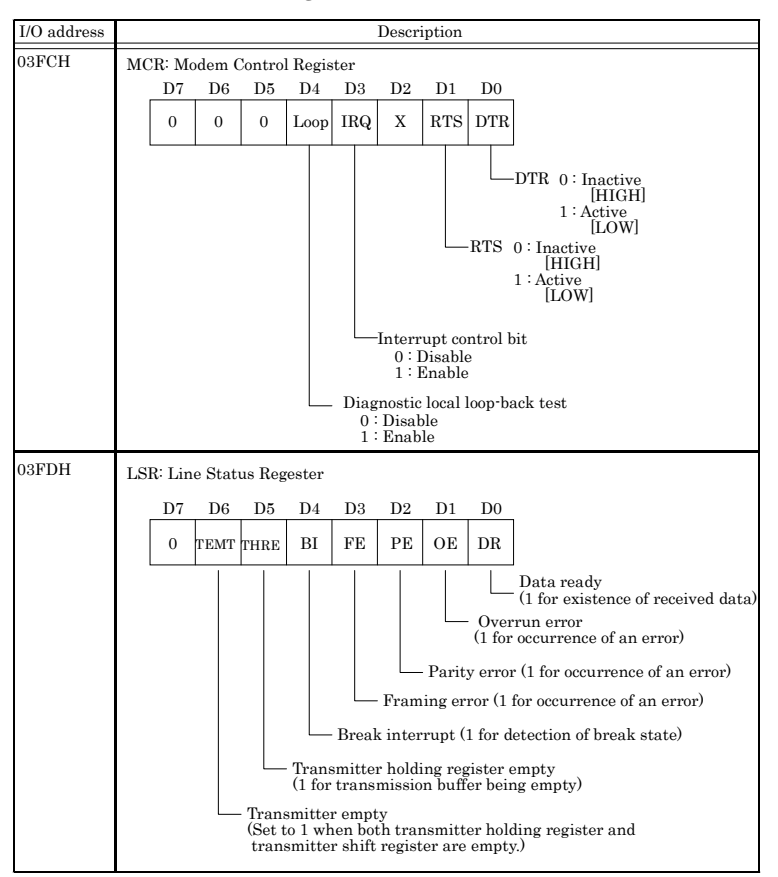

#### Table 6.6. Function of Each Register $\langle 3/4 \rangle$

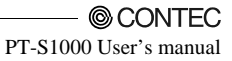

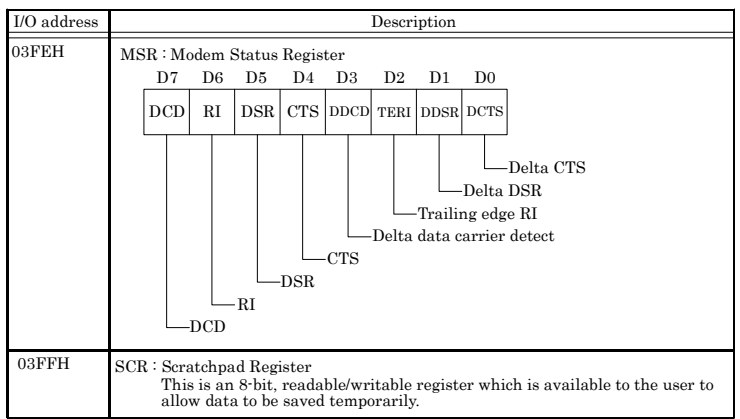

Table 6.6. Function of Each Register < 4/4 >

#### **Baud Rate Settings**

A baud rate is set by software by dividing the clock input (1.8432MHz). The baud rate in terms of hardware can be set to a maximum of 115,200 bps for SERIAL A, B, C, D. The baud rates available in practice depend on the operating environment (cable, software, etc.). The table below lists typical baud rates and their respective values to be written to the divisor latch register (LSB, MSB).

| Baud rate to be set | SERIAL A, B, C, D<br>Clock input (1.8432MHz)            |                   |  |
|---------------------|---------------------------------------------------------|-------------------|--|
|                     | Value to be set<br>in the divisor register<br>(Decimal) | Setting error (%) |  |
| 50                  | 2304                                                    |                   |  |
| 75                  | 1536                                                    |                   |  |
| 110                 | 1047                                                    | 0.026             |  |
| 134.5               | 857                                                     | 0.058             |  |
| 150                 | 768                                                     |                   |  |
| 300                 | 384                                                     |                   |  |
| 600                 | 192                                                     |                   |  |
| 1200                | 96                                                      |                   |  |
| 1800                | 64                                                      |                   |  |
| 2000                | 58                                                      | 0.69              |  |
| 2400                | 48                                                      |                   |  |
| 3600                | 32                                                      |                   |  |
| 4800                | 24                                                      |                   |  |
| 7200                | 16                                                      |                   |  |
| 9600                | 12                                                      |                   |  |
| 14400               | 8                                                       |                   |  |
| 19200               | 6                                                       |                   |  |
| 28800               | 4                                                       |                   |  |
| 38400               | 3                                                       |                   |  |
| 57600               | 2                                                       |                   |  |
| 76800               |                                                         |                   |  |
| 115200              | 1                                                       |                   |  |
| 153600              |                                                         |                   |  |
| 230400              |                                                         |                   |  |

#### Table 6.7. Baud Rate Settings

Example: To set 9,600 bps, write "00" to the (MSB) divisor latch register and "12 (decimal)" to the (LSB) divisor latch register.

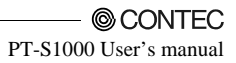

## Watch-Dog-Timer

The watchdog timer serves as a safeguard against possible system lock-up in your industrial computer system. In most industrial environments, there are heavy equipment, generators, high-voltage power lines, or power drops that have adverse effects on your computer system. For instance, when a power drop occurs, it could cause the CPU to come to a halt state or enter into an infinite loop, resulting in a system lock-up.

The application software created by user with the watchdog timer enabled, a RESET automatically generated unless the software periodically triggers the timer within the setting time-out interval. That is, while the system gets hung up, the running program can't trigger the timer periodically. The timer will generate a reset signal to reboot the system. This feature allows a running program to restart in an orderly way when a power glitch or any abnormal condition occurs.

The watchdog timer comes with 255-level time-out interval, 1 - 255 seconds per interval, which can be adjusted by software setting. There is a tolerance of 2 second for this time-out interval. To maintain normal system operation, consider allowable error and create a program to re-trigger the watchdog timer.

CONTEC's Web site [IPC-SLIB-01], which is bundled with this product, contains a sample program for the watchdog timer. To view the sample program for the watchdog timer, decompress "HWMandRTCut.zip", which is found under \RasUtility\Samples\Module.

For example, if the time-out interval has been set to 30 seconds, your program should trigger the watchdog timer before 28 seconds are escaped. Otherwise, after 28 - 32 seconds are escaped, the system will automatically reboot.

The I/O port is defined at address 2e/2fH. You can trigger/enable disable the timer by writing address 2e/2fH.

Here is an example for flow chart and programming how to use the watch-dog-timer.

(1) Example flow chart

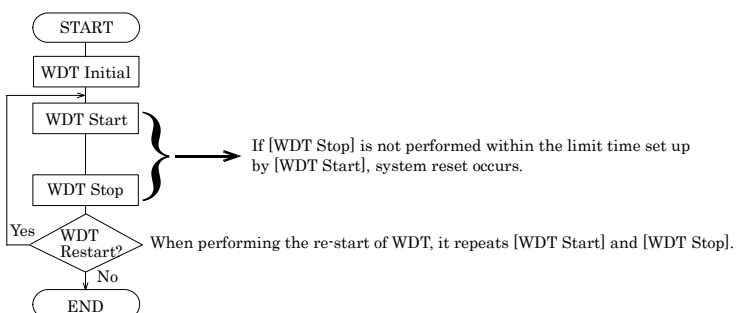

\* It is also possible not to perform [WDT Stop] instead of performing [WDT Stop] to [WDT Start], but to perform [WDT Start] continuously at the time of a re-start.

(2) Example programming

The following example is written in Intel8086 assembly language.

·\_\_\_\_\_ ;<WDT Initial> :-----:Enter the extended function mode :-----MOV DX,2EH MOV AL,87H OUT DX.AL OUT DX.AL ;-----;Set WDT function at pin89 ;-----MOV DX,2EH MOV AL.2BH OUT DX,AL MOV DX,2FH MOV AL,0DH OUT DX,AL :-----;Select logical device WDT(number 8) :-----MOV DX,2EH MOV AL,07H OUT DX,AL MOV DX,2FH MOV AL,08H OUT DX,AL ;-----;Activate logical device WDT(number 8) ;-----MOV DX,2EH MOV AL,30H OUT DX,AL MOV DX,2FH MOV AL,01H OUT DX,AL ;-----;Set timer unit : second ;-----MOV DX,2EH MOV AL.F5H OUT DX.AL MOV DX,2FH MOV AL,00H OUT DX,AL :-----;Exit the extended function mode

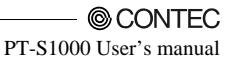

;-----MOV DX,2EH MOV AL,AAH OUT DX,AL

!=======

;<WDT START : counter set and a start > := \_\_\_\_\_ :-----;Enter the extended function mode :-----MOV DX,2EH MOV AL,87H OUT DX,AL OUT DX,AL :-----;Select logical device WDT(number 8) ;-----MOV DX,2EH MOV AL,07H OUT DX,AL MOV DX,2FH MOV AL.08H OUT DX,AL :-----;Set time of WDT and start to count down :-----MOV DX,2EH MOV AL, F6H OUT DX,AL MOV DX,2FH :-----;The data of an example is 15 seconds.(01H=1sec.- FFH=255sec.) MOV AL,0FH; 0FH = 15Sec. :-----OUT DX,AL :-----;Exit the extended function mode ;-----MOV DX,2EH MOV AL, AAH OUT DX,AL :<WDT STOP> :-----:-----;Enter the extended function mode :-----MOV DX.2EH MOV AL,87H

\_\_\_\_\_

OUT DX,AL OUT DX,AL ;------;Select logical device WDT(number 8) ;------MOV DX,2EH MOV AL,07H OUT DX,AL MOV DX,2FH

MOV AL,08H OUT DX,AL

;-----;Stop count down of WDT

;-----

MOV DX,2EH MOV AL,F6H OUT DX,AL MOV DX,2FH

;-----;The data of 00H is stop WDT MOV AL,00H

;-----

OUT DX,AL

;-----

;Exit the extended function mode

MOV DX,2EH MOV AL,AAH OUT DX,AL

### A CAUTION

The timer's intervals have a tolerance of  $\pm 2$  seconds.

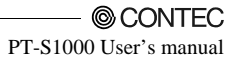

## Battery

Battery Specification

This product uses the following battery.

- Type : Lithium primary battery
- Model : BR-1/2AA
- Maker : Panasonic
- Nominal voltage : 3V
- Nominal capacity : 1000mAh
- Lithium content : 1g or less

Removing the battery

- (1) Be sure the power is turned off.
- (2) Remove the top cover.
- (3) Remove battery.

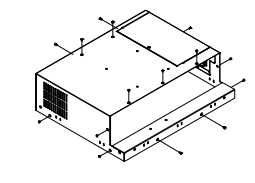

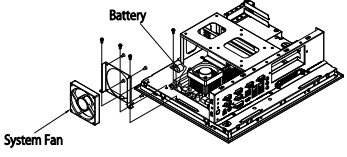

Figure 6.1. Removing the battery

Disposing the battery

Dispose the removed battery properly as instructed by local government.

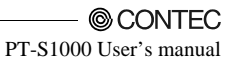

## 7. List of Options

### AC adapter

Please ask your retailer.

### Hard disk

- PC-HDD100S

2.5-inch SATA HDD 100GB

#### Other option

- IPC-SND-03

Desk stand

\* Check the CONTEC's Web site for the latest information on these options.

## PT-S1000 Series

User's Manual PT-S1000HXP2-DC7000

PT-S1000HXP2-DC7000 PT-S1000XSXP2-DC7000

## CONTEC CO.,LTD.

3-9-31, Himesato, Nishiyodogawa-ku, Osaka 555-0025, Japan

Japanese http://www.contec.co.jp/

English http://www.contec.com/

Chinese http://www.contec.com.cn/

No part of this document may be copied or reproduced in any form by any means without prior written consent of CONTEC CO., LTD.

[07042014]

Management No. NA03524 Parts No. LYRS551

July 2014 Edition